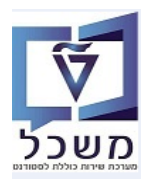

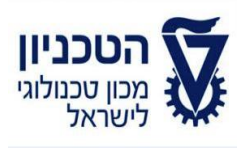

# SAP - SLCM מדריך למשתמש

# חוברת הדרכה לעריכת הצעת אירוע וחבילת אירועים

גרסה 1 מאי 2020

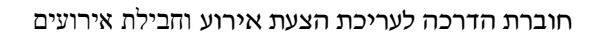

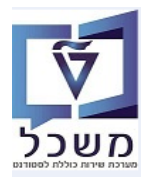

# תוכן עניינים

| 3              | הקדמה וידע כללי                                        | 1 |
|----------------|--------------------------------------------------------|---|
| 5              | PIQACADOFFER00 - טרנזקציה אירוע - טרנזקציה.            | 2 |
| 13PIQACADO     | ). שינויים ותוספות בהצעת אירוע קיים– טרנזקציה 0FFER00  | 3 |
| 17             |                                                        | 1 |
| 19PI           | QACADOFFER00 הקצאת חדר ומדריך לאירוע– טרנזקציה.        | 5 |
| 23             |                                                        | 6 |
| 25             | PIQACADOFFER00 עריכת חבילת אירועים– טרנזקציה .         | 7 |
| 28             | PIQACADOFFER00 אירועים– טרנזקציה                       | 8 |
| 29PIQACA       | . הקצאת אירועים לחבילת אירועים– טרנזקציה DOFFER00      | 9 |
| 31PIQACADOFFER | 10. ביטול אירועים עסקיים (בתכנית האירוע) – טרנזקציה 00 | ) |
| 34             | PIQACADOFFER00 – ביטול חבילת אירוע – טרנזקציה 11       | 1 |

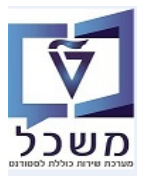

# 1. הקדמה וידע כללי

חוברת זו נכתבה במטרה לשמש מדריך לעריכת אירועים במערכת "משכל" SAP, ולהנחות את המשתמשים לעבודה יעילה ומושכלת, תוך ניצול מרבי של יכולות המערכת.

המערכת מציעה שני מבטים לעריכת אירועים:

- אירועים שקשורים ישירות למבנה אקדמי, הכולל מקצועות ותאריכים עסקיים.
  - אירועים עצמאיים, הכוללים מידע רלוונטי לכל מפגש אקדמי.

#### :דעריכת אירוע מתבצע בכמה שלבים 1.1

- 1.1.1 **העתקה**: נתוני אירוע מועתקים מאירועים קודמים.
- . יצירה: יצירת מקצוע וסוגי אירוע וחבילות אירוע. 1.1.2
- 1.1.3 יצירה: יצירת אירועים. זה ניתן לבצע דרך יצירת קטלוג.
- 1.1.4 תזמון: תזמון אירועים (אירועים קבועים/תזמונים לא קבועים/קבועים עם זמנים יוצאים מן הכלל/ללא תזמון).
  - .1.15 הקצאה: הקצאת חדר ומרצה לאירוע.
  - .1.1.6 מידע על תזמון קבוע: אחזקת תבניות או העתקה של מידע עבור תזמונים עתידיים.

#### 1.2 אירועים

- . ביצירת אירוע, המתזמן/מתכנן את האירוע לסמסטר הבא/העתידי 1.2.1
  - . האירועים הם שיעורים/הרצאה/שיעור מעבדה של הסטודנט. 1.2.2
- 1.2.3 האירועים מתקיימים בתאריכים קבועים מראש, בחדרים קבועים וחדרים עם ציוד מיוחד וקיבולת.
  - 1.2.4 לאירועים קיים תיחום, שבדרך כלל מתייחס לסמסטר אחד.
  - . אירוע המוצע מכיל את האירוע עצמו שקשור למקצוע, וגם אירועים עצמאיים בזמן 1.2.5
    - .2.6 סטודנטים יכולים להיות מתוזמנים לשני סוגי האירועים.

#### 1.3 הקצאת חדרים

- .1.3.1 חדרים יכולים להיות מוקצים לאירוע עסקי.
- 1.3.2 כל חדר יכול להיות מצויד עם ציוד מיוחד (ראה חוברת הדרכה לתחזוקה ויצירת מיקום, מבנים וחדרים).
  - 1.3.3 בזמן הקצאת חדרים לאירוע במיקום מסוים, ניתן לבצע חיפוש לפי ההנחיות

בחוברת הדרכה לתחזוקה ויצירת מיקום, מבנים וחדרים.

.החדרים מועברים דרך הסבת הנתונים מהמערכת הקודמת.

# א הערה! 🖉

הפניה בחוברת זו הנה בלשון זכר, אך היא מיועדת לכולם. השימוש בלשון זו, נעשה מטעמי נוחות בלבד!

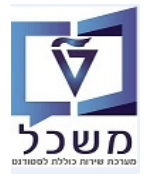

#### תכנון מערכת שעות- אובייקטים מרכזיים 1.4

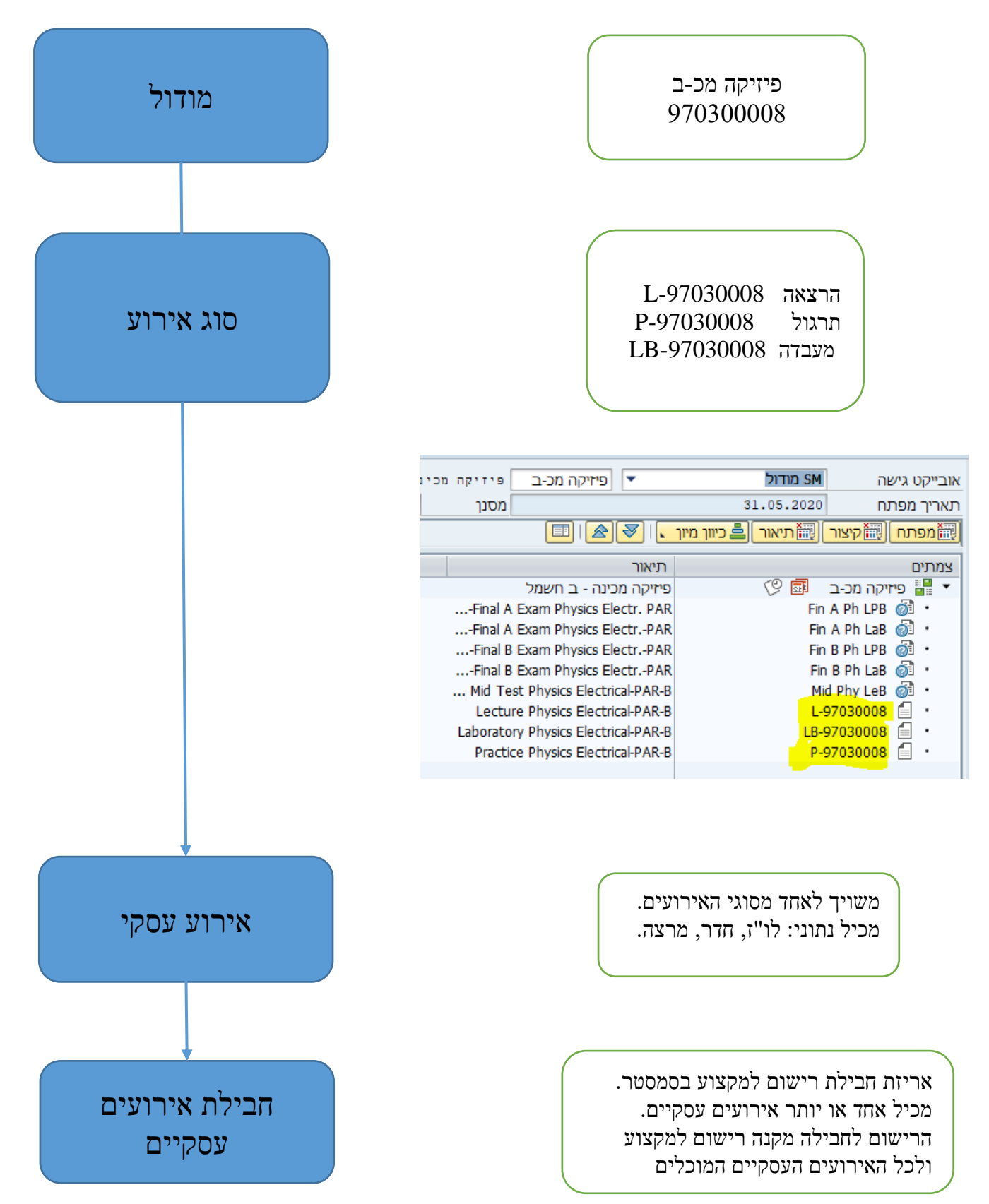

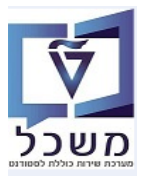

# PIQACADOFFER00 - יצירת הצעת אירוע - טרנזקציה 2

כאשר יוצרים אירוע, סוג האירוע משמש כתבנית. קיים סוג קשר בין שני הדברים.

ניתן ליצור קודם "אירוע בודד" עצמאי ומאוחר יותר לשנות ל"אירוע" אמיתי, כאשר מקצים את הזמנים והמיקומים.

כאשר נוצר "אירוע בודד" לשימוש של לימוד עצמי, סוג ההגשה (דוגמה: לימוד מרחוק) חייב להופיע בסוג האירוע. זאת אומרת, שכאשר סוג ההגשה הוקצה, לא ניתן לשנות את ה"אירוע הבודד" ל"אירוע" אמיתי.

#### 2.1 יצירת אירוע

כנס לטרנזקציה PIQACADOFFER00 והתייחס לשדות הבאים:

- ...בשדה "אובייקט גישה" בחר מתוך הרשימה את SC בשדה "אובייקט גישה" בחר מתוך הרשימה את
- - 2.1.3 בשדה "שנה אקדמית" סמן מתוך הרשימה את השנה הרצוי ולחץ לחיצה כפולה לבחירה.
  - ניתן לחפש ע"י הזנת חלק משם התכנית או מספר בין \* \_ \* ובסוף ללחוץ על התגית 🗹 "המשך".
    - 2.1.4 בשדה "סמסטר אקדמי" סמן מתוך הרשימה את הסמסטר הרצוי ולחץ לחיצה כפולה לבחירה.
  - ...בשדה "מוצעים בלבד" סמן V בקובייה רק מקצועות וחבילות מוצעים בהגשה זו יופיעו על המסך.

#### 2.1.6 לחץ על הכפתור סיפוש

|                         |                           |                            | ,                                |                             |
|-------------------------|---------------------------|----------------------------|----------------------------------|-----------------------------|
|                         |                           | <u>מ</u> ערכת <u>ע</u> זרה | ע <u>ב</u> ור אל ה <u>ג</u> דרות | בצעה ערוך 🗐                 |
|                         | . 🖫 🐵   🗔 🖙   🖨 🖨 Ć       | 3   M M 🗁   🔊 🔊 🔊          |                                  | - 🗸                         |
|                         |                           |                            | ת אירוע                          | עריכת הצע                   |
|                         |                           |                            |                                  | <b>F</b>                    |
|                         |                           | -                          |                                  | אובייקט גישה                |
| 27.05.2020 תאריך מפתח ▼ | סמסטר אקדמי<br>המסום      | *<br>*                     |                                  | <u>שנה אקדמית</u>           |
| ארוע מתוכנן 🔿           | קנפוס<br>רשימה סגורה      | הכול •                     | סטטוס תכנון                      | סטטוט עיבוו<br>עמוצעים בלבד |
| ×                       |                           | הגבל טווח ערכים            | e (                              | חיפוש                       |
| תנאי חיפוש עם 📔 💷       | ש מבנה 💦 C: קיצור ושם 💦 ו | s: מונח חיפוש T: חיפו      | הגדר קיבולת של                   |                             |
|                         | r                         |                            |                                  | הצגת הצעה                   |
|                         |                           | ונח חיפוש                  | EventPk                          | מודול - קיצור מודול         |
|                         |                           |                            | L'ETCHUR                         | g nats string               |
|                         |                           |                            |                                  |                             |
|                         |                           |                            |                                  |                             |
|                         |                           |                            |                                  |                             |
|                         |                           |                            | -                                |                             |
| × •                     |                           |                            |                                  |                             |
|                         |                           |                            |                                  |                             |

2.2 במסד שמתקבל לחז על התגית

צור" ובחר מתוך הרשימה "יצירת אירוע עסקי – תכנון קבוע".

|            |                              |          |          |             | 0          |         |               |                   |             |                      |               | 5           |
|------------|------------------------------|----------|----------|-------------|------------|---------|---------------|-------------------|-------------|----------------------|---------------|-------------|
|            |                              |          |          |             |            |         | _             |                   | עזרה        | אל הגדרות מערכת      | ערוך עבוו     | בצעה =      |
|            |                              |          |          |             |            |         | <b>P</b>      |                   | (3) 備備      | 👩 🔕 🔊 📙 » 🔄          |               | • 📀         |
|            |                              |          |          |             |            |         |               |                   |             | ירוע                 | נ הצעת א      | עריכח       |
|            |                              |          |          |             |            |         |               |                   |             |                      |               |             |
|            |                              |          |          |             |            |         | מכינת אוקטובר | 970971-0-001      | v.          | אכנית לימודים SC     | าะ            | אובייקט גיש |
|            |                              |          | [        | 28.02.202   | עאריך מפתח | •       | 201 אביב      | סמסטר אקדמי       | -           | 2020 תשפ"א           | ית            | שנה אקדמי   |
|            |                              |          |          |             |            |         |               | קמפוס             | •           |                      | וד            | סטטוס עיב   |
|            |                              |          |          |             | כגן        | זע מתוי | סגורה 🔿 אר    | רשימה 🔿           | הכול 💿      | סטטוס תכנון          | לבד           | מוצעים ב√   |
|            |                              |          |          |             |            |         |               |                   |             |                      | ש             | חיפו        |
|            |                              |          |          |             | 😑 . 🛛 . 🤇  |         | <u> </u>      |                   | . 🖾 . 5 . 5 | קיבולת של קבוצת משנה | הגדר 🖉        |             |
|            |                              |          |          |             |            |         |               |                   |             | אירועים              | יצירת חבילת   | הצגח        |
| קט.מודת.   | י_י_שיי_י_י_שוסוג אירוע עסקי | שעת סיום | התחלה    | חבילה מוצעת | קטגורתי.   |         | צור ארוע שם   | חב.אירתיא. מסי קי | תיאור קט.   | עסקי - תכנון קבוע    | יצירת אירוע י | מודול - י   |
| COU        | L-97030009                   | 00:00:00 | 00:00:00 |             | הרצאה      |         |               |                   |             | נסקי - לרז לא קבוע   | יצירת אירוע י | אנגלית ו    |
| COU        | PEE-97030009                 | 00:00:00 | 00:00:00 |             | תרגול      |         |               |                   |             | נסקי ללא לו"ז        | יצירת אירוע י |             |
| COU        | L-97030010                   | 00:00:00 | 00:00:00 |             | הרצאה      |         |               |                   |             | שאינו תלוי זמן       | יצירת אירוע י | אנגלית נ    |
| COU        | PEE-97030010                 | 00:00:00 | 00:00:00 |             | תרגול      |         |               |                   |             | זע עיסקי             | יצירת סוג אר  |             |
| מקצוע חובה |                              | 00:00:00 | 00:00:00 |             |            |         |               |                   |             |                      | ינה           | אנגלית מכ   |

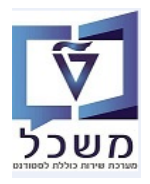

- :במסך "יצירת אירוע עסקי" התייחס לשדות הבאים 2.3
- . אירוע עסקי" הזן קיצור" לאירוע בהמשך תיאור מלא של האירוע. 2.3.1
  - 2.3.2 בשדה "קיבולת" הזן כמות אופטימלית ומקסימלית של סטודנטים.
- 2.3.3 בבלוק "אלמנטי תכנון" הזן את השעות התחלה וסיום וסמן את היום/ימים בשבוע של האירוע.
- "גבול זמן עבור סמסטר ב**בלוק "שריון ללו"ז ומשאבים" מופיע נתון קבוע שלא ניתן לשינוי**: התאריכים של גבול זמן עבור סמסטר

. תקופת הלימודים הקופת הלימודים הסיום הלימודים.

לאחר לחיצה על הכפתור **יצירת תאריכים** המערכת מעדכנת את התאריכים של התחלה וסיום התקופה.

|                                                  |                     |                 |                          |                            |                              | יצירת ארוע עסקי                |
|--------------------------------------------------|---------------------|-----------------|--------------------------|----------------------------|------------------------------|--------------------------------|
| עבודה של הוראה                                   | ייקטים רשומים עומס: | מידע על חדר אוב | אור חיפוש חדר            | זהירה 🍸 תיא                | ד 🛃 הזנה מ                   | עריכת עומס עבודה של לימו       |
| זפתח 28.02.2021                                  | תאריך נ             | אביב            | נת לימודים אקדמית        | עוו                        | תשפ"א                        | שנה אקדמית                     |
|                                                  |                     |                 | й - й                    | אנגלית מכינר               | אנגלית מכ-א                  | מודול                          |
|                                                  |                     |                 | Lecture REngl            | ish-PAR-A 🔻 L              | -97030009 33                 | סוג אירוע עסקי                 |
|                                                  |                     | רוע             | חבילת אי                 |                            |                              |                                |
|                                                  |                     |                 |                          |                            |                              | נתוני אירוע עסקי               |
|                                                  |                     |                 |                          | -                          |                              | קיצור ארוע עיסקי               |
|                                                  |                     | ולת מקסימלית    | קי                       | ולת אופטימלית              | קיבו                         | קיבולת מינימלית                |
|                                                  | -                   | HE VECIO        | שמכ                      |                            | בשות תנוכו                   | מיקום                          |
|                                                  | -                   | שח עבו יונ      | שפה                      | ה 🕖 מותכנן                 | ייי בכוע סעורו שינו.<br>לייי | <u>רווגורוות לו"</u>           |
|                                                  |                     |                 |                          |                            | ער דעבוע                     | קטגורית לדד<br>תיאור לוח-זמנים |
|                                                  | <b>T</b>            |                 |                          | חידה                       | μ I                          | התחלה יחחית                    |
|                                                  | <b>•</b>            |                 |                          | חידה                       | י<br>וי                      | סיום יחסי                      |
|                                                  |                     |                 |                          | <b>•</b>                   |                              | יום התחלה                      |
|                                                  | זיפוש חדר           | דר ר            | מידע ח                   | אפס                        | יכים                         | יצירת תאר 🖥 🛃                  |
|                                                  |                     |                 | ,<br>,                   |                            |                              | אלמנטי תכנון                   |
| חדר - קיצור אוב.רשומ. חדר - שם תדירו אלמנט ראשון | מדריך - שם          | ך מדריך - קיצור | ע ח מס OT - מדרי         | א' מרווח                   | ר' ה' ו' ש' י                | שעת שעת ב' ג' 🕫                |
| 1 אובייקטים ר                                    |                     | •               | 00                       | 1                          |                              | 00:00 00:00                    |
|                                                  |                     |                 |                          |                            |                              |                                |
|                                                  |                     |                 |                          |                            |                              |                                |
|                                                  |                     |                 |                          |                            |                              |                                |
|                                                  |                     |                 |                          |                            |                              |                                |
|                                                  |                     | משאב            | זימון ושמירת             |                            |                              |                                |
|                                                  |                     |                 |                          |                            |                              | שריון לו"ז ומשאבים             |
|                                                  |                     | 24.07.2         | קופה 12021               | מאריך סיום ת <sup>28</sup> | 3.02.2021                    | תאריך התחלת תקופה              |
|                                                  |                     |                 | לל ימים <u>כלא כיתות</u> | <mark>רוי משוער</mark>     | דה<br>ס                      | כולל ימים שאינם ינזי עבו       |
|                                                  |                     |                 |                          | נכנון נושאב                | · ·                          |                                |

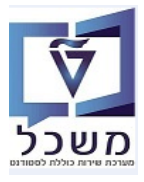

| שימוש בלוחות זמנים ליצירת אירוע                                 |  |
|-----------------------------------------------------------------|--|
| • יצירת/שריון תאריכים כולל ימים שאינם ימי עבודה                 |  |
| <ul> <li>יצירת/שריון תאריכים כולל ימים ללא כיתות</li> </ul>     |  |
| • יצירת/שריון תאריכים כולל ימים שאינם ימי עבודה וימים ללא כיתות |  |
| • יצירת/שריון תאריכים רגיל                                      |  |
| • יצירת/שריון תאריכים בימי שישי (סופ"ש)                         |  |
| • יצירת/שריון תאריכים כל שבועיים                                |  |
| • יצירת/שריון תאריכים שמתחיל בשבוע הראשון לאחר התחלת הסמסטר.    |  |
| • יצירת/שריון תאריך שני לאותו אירוע.                            |  |

# עבודה ימי שאינם ימי עבודה 2.3.4

השריון התאריכים כולל ימי עבודה + ימי חופשה וימי סופ"ש. הימים ששוריינו כ"ימים שאינם ימי עבודה" יופיעו מסומנים ב- V בעמודה "יום חופש".

# תמיד סמן בהתחלה את השדה "כולל ימים שאינם עבודה" ואח"כ הזן את השעות והימים ולחץ על הכפתור <u>יצירת תאריכים</u>. אחרת, שריון התאריכים הנ"ל לא יופיע.

|                                                                                                    | חתואודווסונ   |  |  |  |
|----------------------------------------------------------------------------------------------------|---------------|--|--|--|
| יחידה ד                                                                                            | סיום יחסי     |  |  |  |
| ▼                                                                                                  | יום התחלה     |  |  |  |
| צירת תאריכים אפס מידע חדר חיפוש חדר                                                                | - 5 5         |  |  |  |
|                                                                                                    | אלמנטי תכנון  |  |  |  |
| ב' ה' ד' ה' ו' ש' א' מרווח ע חמס OT - מדריך מדריך - קיצור מדריך - שם חדר - קיצור אוב.רשומ. חדר תדי | שעת שעת. 🕫    |  |  |  |
| 1 אובייקטים ר 🔽 🔍 🚽 🔤 1                                                                            | 0:00 08:00    |  |  |  |
|                                                                                                    |               |  |  |  |
|                                                                                                    |               |  |  |  |
|                                                                                                    |               |  |  |  |
|                                                                                                    |               |  |  |  |
| זימון ושמירם משאר                                                                                  |               |  |  |  |
|                                                                                                    |               |  |  |  |
| קופה 03.03.2021 תאריר סיום תקופה 21.07.2021                                                        | תאריר התחלת ת |  |  |  |
| יח ימי ערודה                                                                                       | רולל ימים שאי |  |  |  |
| חריגות תכווו משאר                                                                                  | a.a           |  |  |  |
| נים                                                                                                | תאריכים ומשאו |  |  |  |
| -<br>יוח-חול שעת הת שעת חיות כב תוג משאר קיצור משאר תיאור משאר                                     | חאריר         |  |  |  |
| יום רריעי 10:00:00 ₪ □ 10:00:00 ₪                                                                  | 03.03.2021    |  |  |  |
| ייבוביע<br>ווח רריעי 10:00:00 ווח רייעי 10:00:00 ₪                                                 | 10.03.2021    |  |  |  |
| ייביביע<br>ווח רריעי 10:00:00 ווח רייעי 10:00:00 □                                                 | 17.03.2021    |  |  |  |
| ייביבע<br>זיות רביעי 10:00:00 ₪ 10:00 ₪ ע                                                          | 24.03.2021    |  |  |  |
| יוח רריעי<br>זיוח רריעי 10:00:00 08:00:00 ע                                                        | 31.03.2021    |  |  |  |
| יוח רריעי 10:00:00 10:00 ע                                                                         | 07.04.2021    |  |  |  |
| יים יביבי<br>זיווח רריעי 10:00:00 ו 🖂 🗸                                                            | 14.04.2021    |  |  |  |
|                                                                                                    | 01 04 2021    |  |  |  |

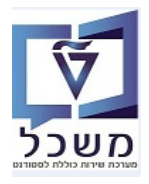

# 2.3.5 יצירת/שריון תאריכים כולל ימים ללא כיתות

שריון התאריכים בוצע מעבר לתאריכים כפי שהוגדרו ב"גבול זמן עבור סמסטר" שריון התאריכים בוצע מעבר לתאריכים. 2000 – תחילת וסיום תקופת הלימודים.

התאריכים מעבר לגבול הנ"ל אינם מסומנים בלו"ז.

תמיד סמן בהתחלה את השדה "כולל ימים ללא כיתות" ואח"כ הזן את השעות והימים ולחץ על הכפתור <u>יצירת תאריכים</u>. אחרת, שריון התאריכים הנ"ל לא יופיע.

|       | תיאור לוח-זמנים |         |     |           |         |       |          |         |       |         |                     |        |       |     |            |          |           |          |         |                         |          |  |
|-------|-----------------|---------|-----|-----------|---------|-------|----------|---------|-------|---------|---------------------|--------|-------|-----|------------|----------|-----------|----------|---------|-------------------------|----------|--|
|       |                 | [       | •   |           |         |       |          |         |       |         |                     | ה      | יחידו | 1   |            |          |           |          | וית     | זלה יחכ                 | התו      |  |
|       |                 | [       | Ŧ   |           |         |       |          |         |       |         |                     | יחידה  |       |     |            |          | סיום יחסי |          |         |                         |          |  |
|       |                 |         |     |           |         |       |          |         |       |         |                     | •      |       |     |            |          | התחלה     |          |         |                         |          |  |
|       |                 |         | ٢   | חיפוש חד  |         |       | וידע חדר | מ       |       |         | τ                   | אפו    |       |     |            | כים      | זארי      | רת ו     | יצי     |                         | 8        |  |
|       |                 |         |     |           |         |       |          |         |       |         |                     |        |       |     |            |          |           |          | כנוך    | למנטי ת                 | אי       |  |
| או    | יצור            | חדר - ק | שם  | מדריך - ע | - קיצור | מדריך | - מדריך  | - OT    | מס    | ע ח     |                     | מרווח  | א'    | ש'  | <b>'</b> 1 | ה' '     | ה' ז      | ב' ו     | שעת     | שעת                     | 日        |  |
| או    |                 |         |     |           |         |       | <b>•</b> |         |       | $\odot$ |                     | 1      | 4     |     |            | <b>v</b> | ]         | <b>√</b> | 16:00   | 14:00                   |          |  |
|       |                 |         |     |           |         |       |          |         |       |         |                     |        |       |     |            |          |           |          |         |                         |          |  |
|       |                 |         |     |           |         |       |          |         |       |         |                     |        |       |     |            |          |           |          |         |                         |          |  |
|       |                 |         |     |           |         |       |          |         |       |         |                     | 4 1    |       |     |            |          |           |          |         |                         |          |  |
|       |                 |         |     |           |         |       |          |         |       |         |                     |        |       |     |            |          |           |          |         |                         |          |  |
|       |                 |         |     |           |         | אב    | שמירת מש | ימוך וי | זי    |         |                     |        |       |     |            |          |           |          |         |                         | E.       |  |
|       |                 |         |     |           |         |       |          |         |       |         |                     |        |       |     |            |          |           |          | שאבים   | ן לו <mark>"ז</mark> ומ | שריו     |  |
|       |                 |         |     |           |         | 14.1  | 0.2021   |         | i     | נקופה   | סיום <mark>ו</mark> | תאריך  | 28    | .02 | .20        | 21       |           | פה       | לת תקוי | יך התח                  | תאר      |  |
|       |                 |         |     |           |         |       | תות      | א כיו'  | ים לל | לל ימ   | D 🖌                 |        |       |     |            | ה        | עבוד      | ימי      | ו שאינם | ולל ימינ                | <b>)</b> |  |
|       |                 |         |     |           |         |       |          |         |       |         |                     | ן משאו | תכנו  | 1   |            |          | J         | ריגוח    | n       | 6                       | 6        |  |
|       |                 |         |     |           |         |       |          |         |       |         |                     |        |       |     |            |          |           | [        | משאבינ  | אריכים ו                | ന        |  |
| תיאוו | ב               | ור משא  | קיצ |           |         | -     | סוג משאב |         | כב.   | סיום    | שעת                 | נ הת   | שעח   | /   |            |          | ال        | ום-ח     | ו       | תאריך                   |          |  |
|       |                 |         |     | •         |         |       |          |         |       | 16:0    | 0:00                | 14:00  | ):00  | D   |            |          | מישי      | ם חו     | 29.0    | 4.2021                  |          |  |

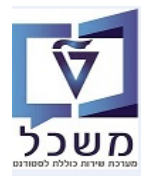

# 2.3.6 יצירת/שריון תאריכים כולל ימים שאינם ימי עבודה וכולל ימים ללא כיתות

.שריון התאריכים כולל ימי עבודה + ימי חופשה וימי סופ"ש.

שריון התאריכים בוצע מעבר לתאריכים כפי שהוגדרו ב"גבול זמן עבור סמסטר" שריון התאריכים בוצע מעבר לתאריכים.

הימים ששוריינו כ"ימים שאינם ימי עבודה" יופיעו מסומנים ב- V בעמודה "יום חופש". התאריכים מעבר לגבול הנ"ל אינם מסומנים בלו"ז.

תמיד סמן בהתחלה את השדה "כולל ימים שאינם עבודה" + "כולל ימים ללא כיתות". ואח"כ הזן את השעות והימים ולחץ על הכפתור <u>יצירת תאריכים</u>. אחרת, שריון התאריכים הנ"ל לא יופיע.

|       |     |             |             |            |         |       |          |          |            |             |         |                         | ונונים  | יור לוור   | וניא |
|-------|-----|-------------|-------------|------------|---------|-------|----------|----------|------------|-------------|---------|-------------------------|---------|------------|------|
|       |     |             | •           | •          |         |       |          |          |            | יחידה       |         | ]                       | סית     | חלה יח     | הת   |
|       |     |             | •           | •          |         |       |          |          |            | יחידה       |         | ]                       |         | ם יחסי     | סיו  |
|       |     |             |             |            |         |       |          |          |            | •           |         |                         | ī       | התחלו      | יום  |
|       |     |             |             | חיפוש חדר  |         |       | זידע חדר | )        | τ          | אפכ         |         | צירת-תאריכי             | y I     | 5          | 3    |
|       |     |             |             |            | /       |       |          |          | n          |             |         | <u> </u>                | תכנון   | זלמנטי     | N    |
| תדירו | חדר | אוב.רשומ.   | חדר - קיצור | מדריך - שם | - קיצור | מדריך | - מדריך  | σ T0     | ע ח מ      | א' מרווח    | ה' ו' ש | ב' ה' <mark>ד'</mark> . | . שעת   | שעת        | -73  |
| 1     |     | אובייקטים ר |             |            |         |       | •        |          | 00         | 1 🖌 [       |         | <b>V</b>                | 12:00   | 10:00      |      |
|       |     |             |             |            |         |       |          |          |            |             |         |                         |         |            |      |
|       |     |             |             |            |         |       |          |          |            |             |         |                         |         |            |      |
|       |     |             |             |            |         |       |          |          |            | 4 1         |         |                         |         |            |      |
|       |     |             |             |            |         |       |          |          |            |             |         |                         |         |            |      |
|       |     |             |             |            |         | ואב   | שמירת מש | זימוך ו  |            |             |         |                         |         |            | đ    |
|       |     |             |             |            |         |       |          |          |            |             |         | [                       | משאבינ  | יון לו"ז ו | שרי  |
|       |     |             |             |            |         | 13.1  | 0.2021   |          | סיום תקופה | 28. מאריך מ | 02.2021 | ופה                     | חלת תכ  | ריך הת     | תא   |
|       |     |             |             |            |         |       | תות      | ם ללא כי | כולל ימיו  |             |         | ם ימי עבודה             | ים שאינ | כולל ימ    |      |
|       |     |             |             |            |         |       |          |          |            | תכנון משאב  |         | זריגות                  | 1       | 53         |      |
|       |     |             |             |            |         |       |          |          |            |             | л       | ים                      | ומשאב   | גאריכים    | л    |
|       |     | תיאור משאב  | צור משאב    | קי         |         | -     | סוג משאנ | כב.      | שעת סיום   | שעת הת      |         | יום-חול                 |         | תאריך      |      |
|       |     |             |             |            |         |       |          |          | 12:00:00   | 10:00:00    |         | יום ראשון               | 12.09   | .2021      |      |
|       |     |             |             | •          |         |       |          | <b>v</b> | 12:00:00   | 10:00:00    |         | יום רביעי               | 15.09   | .2021      |      |
|       |     |             |             | <b>•</b>   |         |       |          |          | 12:00:00   | 10:00:00    |         | יום ראשון               | 19.09   | .2021      |      |
|       |     |             |             | •          |         |       |          | <b>v</b> | 12:00:00   | 10:00:00    |         | יום רביעי               | 22.09   | .2021      |      |
|       |     |             |             | •          |         |       |          | V        | 12:00:00   | 10:00:00    |         | יום ראשון               | 26.09   | .2021      |      |
|       |     |             |             | •          |         |       |          |          | 12:00:00   | 10:00:00    |         | יום רביעי               | 29.09   | .2021      |      |
|       |     |             |             | •          |         |       |          |          | 12:00:00   | 10:00:00    |         | יום ראשון               | 03.10   | .2021      |      |
|       |     |             |             | +          |         |       |          |          | 12:00:00   | 10:00:00    |         | יום רביעי               | 06.10   | .2021      |      |

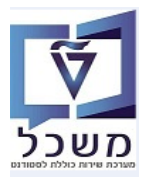

# רגיל רגיכים רגיל יצירת/שריון מאריכים 2.3.7

כאשר משכתבים את שריון התאריכים, לאחר הזנת התחלה וסיום שעות וסימון הימים בשבוע לחץ Enter.

תמיד יש להוריד את הסימון בהתחלת השדה "כולל ימים שאינם עבודה" + "כולל ימים ללא כיתות" ואח"כ הזן את השעות והימים הרצויים ולחץ על הכפתור <u>יצירת תאריכים</u>.

| התחלה יחסית         יחידה           סים יחסי         יחידה           יזם התחלה         י           יזם התחלה         י           יזם התחלה         י           (1)         •           (1)         •           (1)         •           (1)         •           (1)         •           (1)         •           (1)         •           (1)         •           (1)         •           (1)         •           (1)         •           (1)         •           (1)         •           (1)         •           (1)         •           (1)         •           (1)         •           (1)         •           (1)         •           (1)         •           (1)         •           (1)         •           (1)         •           (1)         •           (1)         •           (1)         •           (1)         •           (1)         •           (1)         • <th></th> <th></th> <th></th> <th></th> <th></th>                                                                                                    |                       |                      |                     |                                     |                                 |
|----------------------------------------------------------------------------------------------------|-----------------------|----------------------|---------------------|-------------------------------------|---------------------------------|
| סיום יחסי       יחדה       יחדה         יום התחלה       יוחדה       יוחדה         יום התחלה       יוחדה       יוחדה         יום התחלה       יוחד       יוחד         יום התחלה       יוחד       יוחד         יום התחלה       יוחד       יוחד         יום התחלה       יוחד       יוחד         יום התחלה       יוחד       יוחד         יום התחלה       יוחד       יוחד         יום התחלה       יוחד       יוחד         יום התחלה       יוחד       יוחד         יום התחלה       יוחד       יוחד         ייוחד       יוחד       יוחד         ייוחד       יוחד       יוחד         ייוחד       יוחד       יוחד         ייוחד       יוחד       יוחד         ייוחד       יוחד       יוחד         ייוחד       יוחד       יוחד         ייוחד       יוחד       יוחד         ייוחד       יוחד       יוחד         ייוחד       יוחד       יוחד         ייוחד       יוחד       יוחד         ייוחד       יוחד       יוחד         ייוחד       יוחד       יוחד         ייוחד       יוחד                                                                                                    |                       | <b>T</b>             |                     | יחידה                               | התחלה יחסית                     |
| •••••••••••••••••••••••••••••                                                                                                    |                       | <b>T</b>             |                     | יחידה                               | סיום יחסי                       |
| Image: Second Second |                       |                      |                     | -                                   | יום התחלה                       |
| אלמנטיתכנון         אלמנטיתכנון         אלמנטיתכנון         אלמנטיתכנון         אלמנטיתכנון         אובייקטיםר         אובייקטיםר         אובייקט                                                                                                    |                       | חיפוש חדר            | מידע חדר            | ם אפס                               | יצירת תאריכי 🛃 🛃                |
| <ul> <li></li></ul>                                                                                                    |                       |                      |                     |                                     | אלמנטי תכנון                    |
| 1       سام 1000       10000       10000       10000       10000       10000       10000       10000       10000       10000       10000       10000       10000       10000       10000       10000       10000       10000       10000       10000       10000       10000       10000       10000       10000       10000       10000       10000       10000       10000       10000       10000       10000       10000       10000       10000       10000       10000       10000       10000       10000       10000       10000       10000       10000       10000       100000       10000       10000       10000       10000       10000       10000       10000       10000       10000       10000       10000       10000       10000       10000       10000       10000       10000       10000       10000       10000       10000       10000       10000       10000       10000       10000       10000       10000       10000       10000       10000       10000       10000       10000       10000       10000       10000       10000       10000       10000       10000       10000       10000       10000       10000       10000       100000       100000                                                                                                    | קיצור אוב.רשומ. חדר ח | קיצור מדריך - שם חדר | מס OT - מדריך מדריך | ה' ו' ש' א' <mark>מ</mark> רווח ש ח | שעת שעת ב' <mark>ה' ד'</mark> 🗗 |
| الالال       الال       الال       الال                                                                                                    | אובייקטים ר           |                      | <b>•</b>            |                                     | ✓ □ □ 10:00 08:00               |
| الالحال       الالحال         اللحال       اللحال         اللحال       اللحال                                                                                                    |                       |                      |                     |                                     |                                 |
| • • •       • • •         • • • •       • • • •         • • • • • • • • • • • • • • • • • • •                                                                                                    |                       |                      |                     |                                     |                                 |
| عربا (ا'' المعجد)         عربا (ا'' المعجد)           سربا (ا'' المعجد)         سربار (ا'' المعجد)           سربار (ا'' المعجد)         سربار (ا'' المعجد)           المحجد المعجد المعجد         المحجد المعجد المعجد المعجد           المحجد المعجد المعجد ال<br>المعجد المعجد المعجد المعجد المعجد المعجد المعجد المعجد المعجد المعجد المعجد المعجد المعجد المعجد المعجد المعجد المعجد المعجد المعجد المعجد المعجد المعجد المعجد المعجد المعجد المعجد المعجد المعجد المعجد المعجد المعجد المعجد المعجد ال                                                                                                    |                       |                      |                     |                                     |                                 |
| استار المعرب         انتمال المعرب معلي           سحابا جاباً المعلية:         سحاب إستار الموافة         1202.20.82         المحاب المحابة         1202.20.82         المحاب المحابة         المحاب المحابة         1202.20.82         المحاب المحابة         1202.20.82         المحاب المحابة         1202.20.82         المحاب المحاب المحاب المحابة         1202.20.82         المحاب المحاب المحا                                                                                                    |                       |                      |                     |                                     |                                 |
| שריון לו"ז ומשאבים<br>תאריך התחלת תקופה 28.02.2021 תאריך סיום תקופה 21.07.2021<br>כולל ימים שאינם ימי עבודהכולל ימים ללא כיתות<br>תאריכים ומשאבים<br>תאריכים ומשאבים<br>תאריך יום-חול שעת הת שעת סיום כב. סוג משאב קיצור משאב תיאור משאב<br>10:00:00:00:00:00 ↓ ↓ ↓ ↓ ↓ ↓ ↓ ↓ ↓ ↓ ↓ ↓                                                                                                    |                       |                      | זימון ושמירת משאב   |                                     | Ľ                               |
| <ul> <li>אריך התחלת תקופה 1202.028 אריך סיום תקופה 1207.0201</li> <li>אריך התחלת שיעבודה</li></ul>                                                                                                    |                       |                      |                     |                                     | שריון לו"ז ומשאבים              |
| □         □         □         □         □         □         □         □         □         □         □         □         □         □         □         □         □         □         □         □         □         □         □         □         □         □         □         □         □         □         □         □         □         □         □         □         □         □         □         □         □         □         □         □         □         □         □         □         □         □         □         □         □         □         □         □         □         □         □         □         □         □         □         □         □         □         □         □         □         □         □         □         □         □         □         □         □         □         □         □         □         □         □         □         □         □         □         □         □         □         □         □         □         □         □         □         □         □         □         □         □         □         □         □         □         □         □                                                                                                            |                       |                      | 21.07.2021 i        | 28.02.2021 תאריך סיום תקופר         | תאריך התחלת תקופה               |
| Image: Second second seco          |                       |                      | וים ללא כיתות       | כולל ימ                             | כולל ימים שאינם ימי עבודה 📃     |
| אריכים ומשאבים         אריכים ומשאבים       אריכים ומשאבים         אריכים ומשאבים       אריכים ומשאבים       אריכים ומשאבים         אריכים אריכים ומשאבים       אריכים ומשאבים       אריכים ומשאבים         אריכים אריכים אריכ                                                                                                    |                       |                      |                     | תכנון משאב                          | חריגות 🛃 🛃                      |
| אריך         יום-חול         שעת הת         שעת סיום         כב.         סוג משאב         קיצור משאב         תיאור משאב           09.05.2021         יום ראשון         08:00:00         08:00:00         יום ראשון           12.05.2021         יום ראשון         08:00:00         יום ראשון         יום ראשון           12.05.2021         יום ראשון         יום ראשון         יום ראשון         יום ראשון           12.05.2021         יום ראשון         יום ראשון         יום ראשון         יום ראשון           12.05.2021         יום ראשון         יום ראשון         יום ראשון                                                                                                    |                       |                      |                     |                                     | תאריכים ומשאבים                 |
| יוו ראשון       יוו ראשון       10:00:00       08:00:00       09:05.2021         יוו רביעי       10:00:00       08:00:00       12:05.2021         יוו רביעי       10:00:00       08:00:00       19:05.2021                                                                                                    | אב תיאור משאב         | קיצור מש             | כב. סוג משאב        | שעת הת שעת סיום                     | תאריך יום-חול                   |
| •       •       10:00:00       08:00:00       12.05.2021         •       •       •       10:00:00       08:00:00       10:05.2021                                                                                                    |                       | -                    |                     | 10:00:00 08:00:00                   | 09.05.2021 יום ראשון            |
| <ul> <li>דום רביעי 10:00:00 08:00:00 וום רביעי</li> </ul>                                                                                                    |                       | -                    |                     | 10:00:00 08:00:00                   | 12.05.2021 יום רביעי            |
|                                                                                                    |                       | -                    |                     | 10:00:00 08:00:00                   | 19.05.2021 יום רביעי            |

# (שו"סופ"שי בימי שישי (סופ"ש) יצירת/שריון תאריכים בימי

תמיד סמן בהתחלת את השדה "כולל ימים שאינם עבודה" ואח"כ הזן את שעת התחלה ושעת סיום האירוע, וסמיד סמן בהתחלת את השדה "כולל ימים שאינם עבודה" וסמן V בשדה של יום ו' בשבוע. בסיום לחץ על הכפתור יצירת תאריכים.

הימים ששוריינו כ"ימים שאינם ימי עבודה" יופיעו מסומנים ב- V בעמודה "יום חופש". יש לבטל את התאריכים של ימי שישי שבהם קיימים ימי חופשה.

|                                               |                     | יחידה           |              | סיום יחסי  |             |                            |                            |  |  |  |  |  |
|-----------------------------------------------|---------------------|-----------------|--------------|------------|-------------|----------------------------|----------------------------|--|--|--|--|--|
|                                               |                     |                 |              |            | •           |                            | יום התחלה                  |  |  |  |  |  |
|                                               | חיפוש חדר           | זידע חדר        | נ            | τ          | אפט         | נ תאריכים                  | וצירו 🗗 🛃                  |  |  |  |  |  |
|                                               |                     |                 |              |            |             |                            | אלמנטי תכנון               |  |  |  |  |  |
| חדר - קיצור אוב.רשומ. חדר תדירות הישנות אלמנט | קיצור מדריך - שם    | - מדריך מדריך - | о TO         | שחמי       | ו' א' מרווח | ה' ד' ה' <mark>ו'</mark> ש | שעת שע <mark>ת</mark> ב' 🕫 |  |  |  |  |  |
| 1 אובייקטים ר                                 |                     | •               |              | $\odot$    | 1 🗆 🗆       |                            | 10:00 08:00                |  |  |  |  |  |
|                                               |                     |                 |              |            |             |                            |                            |  |  |  |  |  |
|                                               |                     |                 |              |            |             |                            |                            |  |  |  |  |  |
|                                               |                     |                 |              | :::        | 4 >         |                            |                            |  |  |  |  |  |
|                                               |                     |                 |              |            |             |                            |                            |  |  |  |  |  |
|                                               | זימון ושמירת משאב 🗗 |                 |              |            |             |                            |                            |  |  |  |  |  |
|                                               |                     |                 |              |            |             |                            | שריון לו"ז ומשאבים         |  |  |  |  |  |
|                                               |                     | 23.07.2021      |              | סיום תקופה | 05. מאריך י | 03.2021                    | תאריך התחלת תקופר          |  |  |  |  |  |
|                                               |                     | תות             | ם ללא כי     | כולל ימינ  |             | וי עבודה                   | כולל ימים שאינם ינ 🗸       |  |  |  |  |  |
|                                               |                     |                 |              |            | תכנון משאב  | ות                         | חריג 🗟 🗟                   |  |  |  |  |  |
|                                               |                     |                 |              |            |             |                            | תאריכים ומשאבים            |  |  |  |  |  |
| יצור משאב תיאור משאב                          | ק                   | סוג משאב        | כב.          | שעת סיום   | שעת הת      | -חול                       | תאריך יום                  |  |  |  |  |  |
|                                               | <b>•</b>            |                 | 4            | 10:00:00   | 08:00:00    | שישי                       | 05.03.2021 יום             |  |  |  |  |  |
|                                               | -                   |                 | 4            | 10:00:00   | 08:00:00    | שישי                       | 12.03.2021 יום             |  |  |  |  |  |
|                                               | •                   |                 | $\checkmark$ | 10:00:00   | 08:00:00    | שישי                       | 19.03.2021 יום             |  |  |  |  |  |
|                                               | •                   |                 | 1            | 10:00:00   | 08:00:00    | שישי                       | 26.03.2021 יום             |  |  |  |  |  |

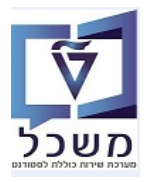

#### הזרה מרווח עם אריכים עם מרווח מזרה 2.3.9

מרווח הקבוע של האירועים הוא כל שבוע.

ניתן ליצור מרווח של "כל שבועיים" ע"י הזנת ספרה 2 בעמודה "מרווח" + סימון עמודה "שבועות". בסיום לחץ על הכפתור יצירת תאריכים.

|                                    | -                   |              |    |             |         |           | 27101                 |          | 1                     | DID     |            |      |
|------------------------------------|---------------------|--------------|----|-------------|---------|-----------|-----------------------|----------|-----------------------|---------|------------|------|
|                                    |                     |              |    |             |         |           | 0.00                  |          | 1                     | 110     | חעה יחי    | 1111 |
|                                    | •                   |              |    |             |         |           | יחידה                 |          |                       |         | ם יחסי     | סיונ |
|                                    |                     |              |    |             |         |           | •                     |          |                       | התחלה   | יום        |      |
|                                    |                     | חיפוש חדו    |    | מידע חדר    |         | τ         | אפכ                   | ם        | צירת תאריכי           | s       | 63 0       | 53   |
|                                    |                     |              |    |             |         |           |                       |          |                       | זכנוך   | למנטי ו    | א    |
| - שם חדר - קיצור אוב.רשומ.         | מדריך - קיצור מדריך | OT - מדריך נ | מס | חודשים      | ת       | שבועו     | א' <mark>מרווח</mark> | ה' ו' ש' | 'ב' <mark>ג'</mark> ד | שעת     | שעת        | 泪    |
| אובייקטים ר                        |                     | -            |    | 0           | ۲       |           | 2 🗌                   |          |                       | 10:00   | 08:00      |      |
|                                    |                     |              |    |             |         |           |                       |          |                       |         |            |      |
|                                    |                     |              |    |             |         |           |                       |          |                       |         |            |      |
| Delay - X Cancel 🚯 Options         |                     |              |    |             |         |           | 4 🕨                   |          |                       |         |            |      |
|                                    |                     |              |    |             |         |           |                       |          |                       |         |            |      |
| the Mode button or click the New 🕜 |                     |              | _  | ועמורת משעו | זורזור  |           |                       |          |                       |         |            | -4   |
|                                    |                     |              |    |             | 102.1   |           |                       |          |                       | משאריר  | ור לו"ז וו | שריו |
| ✓                                  |                     |              | 20 | 07 2021     |         |           | 02                    | 02 2021  |                       |         |            |      |
|                                    |                     |              | 20 | .07.2021    |         | יים תקופה | 2.021                 | 03.2021  | ופה                   | עונוע   | <br>       |      |
|                                    |                     |              |    | יתות        | ם ללא נ | כולל ימיו |                       |          | ם ימי עבודה           | ם שאינו | בולל ימי   | 24   |
|                                    |                     |              |    |             |         |           | תכנון משאב            |          | זריגות                | า       | 63         | 53   |
|                                    |                     |              |    |             |         |           |                       |          | ם                     | ומשאבי  | אריכים     | л    |
| ניאור משאב                         | קיצור משאב ת        |              |    | סוג משאב    | כב.     | שעת סיום  | שעת הת                |          | יום-חול               |         | תאריך      |      |
|                                    |                     | <b>*</b>     |    |             |         | 10:00:00  | 08:00:00              |          | יום שלישי             | 02.03   | .2021      |      |
|                                    |                     | •            |    |             |         | 10:00:00  | 08:00:00              |          | יום שלישי             | 16.03   | .2021      |      |
|                                    |                     | •            |    |             | 4       | 10:00:00  | 08:00:00              |          | יום שלישי             | 30.03   | .2021      |      |
|                                    |                     | •            |    |             |         | 10:00:00  | 08:00:00              |          | יום שלישי             | 13.04   | .2021      |      |
|                                    |                     | •            |    |             |         | 10:00:00  | 08:00:00              |          | יום שלישי             | 27.04   | .2021      |      |

2.3.10 יצירת/שריון תאריכים שמתחיל 1 שבוע לאחר התחלת הלימודים (או שבועיים וכו') בנאודה "תאריך ראשון לאחר התחלת שיעורים" הזן ספרה 1 או 2 לפי מספר השבועות הרצוי לאחר התחלת הלימודים.

|                                                                                | . [                | ריכינ      | ת תא          | יצירו      | יר _              | בפתו  | על הו                    | לחץ                       | בסיום                           |                         |       |
|--------------------------------------------------------------------------------|--------------------|------------|---------------|------------|-------------------|-------|--------------------------|---------------------------|---------------------------------|-------------------------|-------|
|                                                                                |                    |            |               |            |                   |       |                          |                           |                                 | ור לוח-זמנים            | תיאו  |
|                                                                                |                    | •          | ,             |            |                   |       |                          | יחידה                     |                                 | חלה יחסית               | התה   |
|                                                                                |                    | •          | ,             |            |                   |       |                          | יחידה                     |                                 | יחסי                    | סיום  |
|                                                                                |                    |            |               |            |                   |       |                          | •                         |                                 | התחלה                   | יום ו |
|                                                                                |                    |            | חיפוש חדר     |            | זידע חדר:         |       | τ                        | אפו                       | צירת תאריכים                    | . 8                     | 8     |
|                                                                                |                    |            |               |            |                   |       |                          |                           |                                 | למנטי תכנון             | אי    |
| חדר תדירו אלמנט ראשון סיום א <mark>תאריך ראשון לאחר התחלת שיעורים ד</mark> תאו | חדר - קי אוב.רשומ. | מדריך - שם | מדריך - קיצוו | OT - מדריך | מס                | ודשים | שבועות ח                 | י א' <mark>מרווח י</mark> | ב' ג <mark>' ד'</mark> ה' ו' ש. | שעת שעת                 | 眉     |
| 1 1                                                                            | אובייקטים ר        |            |               | •          |                   | 0     | ۲                        | 1                         |                                 | LO:00 08:00             | J     |
|                                                                                |                    |            |               |            |                   |       |                          |                           |                                 |                         |       |
|                                                                                |                    |            |               |            |                   |       |                          |                           |                                 |                         |       |
|                                                                                |                    |            |               |            |                   |       |                          |                           |                                 |                         |       |
|                                                                                |                    |            |               |            |                   |       |                          |                           |                                 |                         |       |
|                                                                                |                    |            |               | שאב        | שמירת מי          | זימון |                          |                           |                                 |                         | E     |
|                                                                                |                    |            |               | 01.0       | 1 0001            |       |                          |                           | 12 0001                         | ון לדדונושאבינ          | שויו  |
|                                                                                |                    |            |               | 21.0       | 1.2021            |       | סיום תקופה<br>סיום הקופה | נאריך.                    | 03.2021                         | ייך התחלת תל            | תאו   |
|                                                                                |                    |            |               |            | 1 10 1            | טוואכ |                          | מכנוג משוע                | ם ינוי עבוו ה                   | ולל ינוים שאינ          |       |
|                                                                                |                    |            |               |            |                   |       | -                        | דוכנון נושאו              |                                 | ארירים ומ <i>ו</i> שאר  |       |
| זיהוי משער                                                                     | חיאור משאר         | יצור משאר  |               | 2          | חוג מ <i>ו</i> עא | 22    | שעת חיום                 | שעת הת                    | ם<br>יוח-חול                    | אורכים ונויסאב<br>תאריר |       |
|                                                                                |                    |            | •             |            |                   |       | 10:00:00                 | 08:00:00                  | ים דויע<br>יום בריעי            | 10.03.2021              |       |
|                                                                                |                    |            | -             |            |                   | Π     | 10:00:00                 | 08:00:00                  | יום רביעי                       | 17.03.2021              |       |
|                                                                                |                    |            | Ŧ             |            |                   |       | 10:00:00                 | 08:00:00                  | יום רביעי                       | 24.03.2021              |       |
|                                                                                |                    |            | *             |            |                   | V     | 10:00:00                 | 08:00:00                  | יום רביעי                       | 31.03.2021              |       |
|                                                                                |                    |            | *             |            |                   |       | 10:00:00                 | 08:00:00                  | יום רביעי                       | 07.04.2021              | i 🗌   |
|                                                                                |                    |            | Ŧ             |            |                   |       | 10:00:00                 | 08:00:00                  | יום רביעי                       | 14.04.2021              | L     |

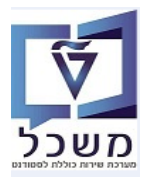

# נוספת שורה נוספת י"י הכנסת שורה נוספת 2.3.11

ניתן להוסיף לאותו אירוע תאריך נוסף " לחיצה על התגית 🗾 "הכנסת שורה". בשורה החדשה הזן התחלה וסיום ואת היום/הימים הנוספים בשבוע.

בסיום לחץ Enter ואח"כ לחץ על הכפתור יצירת תאריכים. שני התאריכים מופיעים באירוע.

|                                                         | <b>▼</b>            |                                             |                                         |                                                                                               |                                                                                     |                                                             | התחלה יחסית                                                                                                    |
|---------------------------------------------------------|---------------------|---------------------------------------------|-----------------------------------------|-----------------------------------------------------------------------------------------------|-------------------------------------------------------------------------------------|-------------------------------------------------------------|----------------------------------------------------------------------------------------------------|
|                                                         | •                   |                                             |                                         |                                                                                               | יחידה                                                                               |                                                             | סיום יחסי                                                                                                    |
|                                                         |                     |                                             |                                         |                                                                                               | •                                                                                   |                                                             | יום התחלה                                                                                                    |
|                                                         | חיפוש חדר           | דע חדר                                      | מי                                      | ס                                                                                             | אפ                                                                                  | נ תאריכים                                                   | יצירח 🛃 🛃                                                                                                    |
|                                                         |                     |                                             |                                         |                                                                                               |                                                                                     |                                                             | אלמנטי תכנון                                                                                                    |
| דריך - שם חדר - קי אוב.רשומ. חדר תדירו אלמנט ראשון סיום | מדריך - קיצור נ     | מס OT - מדריך                               | ודשים                                   | שבועות ח                                                                                      | ש' א' מרווח                                                                         | ג' <mark>ד'</mark> ה' ו'                                    | שעת שעת ב' 🕫                                                                                                    |
| 1 אובייקטים ר                                           | -                   |                                             | $\bigcirc$                              | ۲                                                                                             | 1                                                                                   |                                                             | 10:00 08:00                                                                                                    |
| 1 אובייקטים ר                                           | -                   |                                             | 0                                       | ۲                                                                                             | 1                                                                                   |                                                             | ✓ 12:00 10:00                                                                                                    |
|                                                         |                     |                                             |                                         |                                                                                               |                                                                                     |                                                             |                                                                                                    |
|                                                         |                     |                                             |                                         | 111                                                                                           | 4 3                                                                                 |                                                             |                                                                                                    |
|                                                         |                     |                                             |                                         |                                                                                               |                                                                                     |                                                             |                                                                                                    |
|                                                         |                     |                                             |                                         |                                                                                               |                                                                                     |                                                             |                                                                                                    |
|                                                         |                     | ומירת משאב                                  | זימון וש                                |                                                                                               |                                                                                     |                                                             | E                                                                                                    |
|                                                         |                     | ומירת משאב                                  | זימון וש                                |                                                                                               |                                                                                     |                                                             | ם<br>שריון לו"ז ומשאבים                                                                                                    |
|                                                         |                     | ומירת משאב<br>21.07.2021                    | זימוך וש                                | סיום תקופה                                                                                    | 01.03 תאריך                                                                         | 3.2021                                                      | ם<br>שריון לו"ז ומשאבים<br>תאריך התחלת תקופה                                                                                                    |
|                                                         |                     | ומירת משאב<br>21.07.2021<br>ות              | זימון ו <del>ע</del><br>ים ללא כיח      | סיום תקופה<br>כולל ימ                                                                         | 01.03 תאריך                                                                         | 3.2021<br>גי עבודה                                          | ם<br>שריון לו"ז ומשאבים<br>תאריך התחלת תקופה<br>כולל ימים שאינם ימ                                                                                                    |
|                                                         |                     | ומירת משאב<br>21.07.2021<br>ות              | זימון וש<br>ים ללא כיח                  | סיום תקופה<br>כולל ימ<br>ב                                                                    | <b>תאריך</b> 01.03<br>תכנון משאו                                                    | 2.2021<br>ני עבודה<br>ות                                    | ם<br>שריון לו"ז ומשאבים<br>תאריך התחלת תקופה<br>□כולל ימים שאינם ימ<br>□ס ₪ ₪ תריג                                                                                                    |
|                                                         |                     | <mark>ומירת משאב</mark><br>21.07.2021<br>ות | זימון וש<br>ים ללא כיח                  | סיום תקופה<br>כולל ימ<br>ב                                                                    | תאריך 01.03<br>תכנון משא                                                            | 3.2021<br>יי עבודה<br>ות                                    | שריון לו"ז ומשאבים<br>תאריך התחלת תקופה<br>כולל ימים שאינם ימ<br>הריג<br>תאריכים ומשאבים                                                                                                    |
| משאב תיאור משאב                                         | קיצו                | ומירת משאב<br>21.07.2021<br>ות<br>זוג משאב  | זימון וש<br>ים ללא כיח<br>כב. (         | סיום תקופה<br>כולל ימ<br>ב<br>שעת סיום                                                        | 01.03 תאריך<br>תכנון משאו<br>שעת הת                                                 | מי עבודה<br>וי עבודה<br>ות  <br>-חול                        | ם<br>שריון לו"ז ומשאבים<br>תאריך התחלת תקופה<br>כולל ימים שאינם ימ<br>כולל ימים שאינים ימ<br>תאריכים ומשאבים<br>תאריך יום-                                                                                 |
| משאב תיאור משאב                                         | קיצו                | ומירת משאב<br>21.07.2021<br>ות<br>סוג משאב  | זימון וש<br>ים ללא כיח<br>כב.           | סיום תקופה<br>כולל ימ<br>ב<br>שעת סיום<br>12:00:00                                            | 01.03 תאריך<br>תכנון משאו<br>שעת הת<br>10:00:00                                     | אי עבודה<br>וי עבודה<br>ות<br>יחול<br>שני                   | שריון לו"ז ומשאבים<br>שריון לו"ז ומשאבים<br>תאריך התחלת תקופה<br>כולל ימים שאינם שאינם<br>געריכים ומשאבים<br>תאריך יום-<br>תאריך יום-<br>מאריב 1.03.2021 יום                                               |
| משאב תיאור משאב                                         | קיצוו<br>•          | ומירת משאב<br>21.07.2021<br>ות<br>זוג משאב  | זימון ו <i>ש</i><br>ים ללא כיח<br>כב. נ | סיום תקופה<br>כולל ימ<br>שעת סיום<br>12:00:00<br>10:00:00                                     | 01.03 תאריך<br>תכנון משאו<br>שעת הת<br>10:00:00<br>08:00:00                         | זי עבודה<br>וע עבודה<br>וחול<br>שני<br>רביעי                | שריון לו"ז ומשאבים<br>שריון לו"ז ומשאבים<br>תאריך התחלת תקופה<br>כולל ימים שאינם ימ<br>סולל ימים שאינים<br>תאריך יום-<br>תאריך יום-<br>מ.03.2021 יום<br>מ.03.2021 יום                                      |
| משאב תיאור משאב                                         | קיצו<br>•<br>•      | ומירת משאב<br>21.07.2021<br>ות<br>זוג משאב  | זימון וע<br>ים ללא כיח<br>כב. נ         | סיום תקופה<br>כולל ימ<br>שעת סיום<br>12:00:00<br>10:00:00<br>12:00:00                         | 01.03 תאריך<br>תכנון משאו<br>שעת הת<br>10:00:00<br>08:00:00<br>10:00:00             | זי עבודה<br>וע עבודה<br>וחול<br>שני<br>רביעי<br>שני         | שריון לו"ז ומשאבים<br>שריון לו"ז ומשאבים<br>תאריך התחלת תקופה<br>כולל ימים שאינם ימ<br>כולל ימים שאינם ימ<br>הריג<br>תאריך יום<br>תאריך יום<br>1.03.2021 יום<br>08.03.2021 יום<br>08.03.2021 יום           |
| משאב תיאור משאב                                         | קיצו<br>•<br>•<br>• | ומירת משאב<br>21.07.2021<br>ות<br>זוג משאב  | זימון וע<br>ים ללא כיח<br>בב. נ         | סיום תקופה<br>כולל ימ<br>בער סיום<br>12:00:00<br>10:00:00<br>12:00:00<br>12:00:00<br>10:00:00 | 01.03 תאריך<br>תכנון משאו<br>שעת הת<br>10:00:00<br>08:00:00<br>10:00:00<br>08:00:00 | י עבודה<br>וי עבודה<br>וחול<br>שני<br>עביעי<br>שני<br>רביעי | שריון לו"ז ומשאבים<br>שריון לו"ז ומשאבים<br>כולל ימים שאינים ימ<br>כולל ימים שאינים ימ<br>הראריכים ומשאבים<br>תאריך יום-<br>תאריך יום-<br>תאריך יום-<br>10.03.2021 יום<br>10.03.2021 יום<br>10.03.2021 יום |

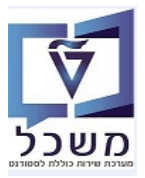

# PIQACADOFFER00 שינויים ותוספות בהצעת אירוע קיים- טרנזקציה.3

לאחר יצירת אירוע ניתן לבצע שינויים ותוספות כדלקמן:

| <u>לאחר יצירת אירוע</u> | לוחות זמנים | <u>זאריכים בי</u> | <u>יטול/הוספת ו</u> | <u>שינוי/בי</u>           |   |
|-------------------------|-------------|-------------------|---------------------|---------------------------|---|
| נבודה                   | שאינם ימי ז | ו כולל ימים       | זריון תאריכים       | <ul> <li>בהר ש</li> </ul> | 1 |
|                         | ללא כיתות   | ו כולל ימים       | זריון תאריכים       | <ul> <li>בהר ש</li> </ul> | 1 |
| נבודה וימים ללא כיתות   | שאינם ימי ז | ו כולל ימים       | זריון תאריכים       | <ul> <li>בהר ע</li> </ul> | 1 |
|                         |             | ם רגיל            | שריון תאריכי        | • שיבוי                   | , |

- ביטול שריון תאריכים רגיל
- הוספת שריון תאריכים ללו"ז הרגיל
- הוספת שריון תאריך לתאריכים כולל ימים ללא כיתות
  - הוספת שריון תאריכים כולל ימים שאינם ימי עבודה
- **יצירת תאריכים** 3.1 בבחירת שריון קיים וסימון "כולל ימים שאינם ימי עבודה", לאחר לחיצה על הכפתור יצירת תאריכים <u>המערכת תשכתב</u> את השריון הרגיל ותוסיף את כל הימים היוצאים מן הכלל. אם לא לחצת על הכפתור הנ"ל, המערכת תשכתב אוטומטית את התאריכים, כאשר לוחצים על שדה אחר. ה"ימים שאינם ימי עבודה" יופיעו עם סימון V בעמודה "כב." = יום חופש.
- 3.2 בבחירת שריון קיים וסימון "כולל ימים שאינם ללא כיתות", לאחר לחיצה על הכפתור יצירת תאריכים המערכת תשכתב</u> את השריון הרגיל ותוסיף את כל הימים היוצאים מן הכלל. אם לא לחצת על הכפתור הנ"ל, המערכת תשכתב אוטומטית את התאריכים, כאשר לוחצים על שדה אחר. הימים מעבר לגבולות 200 לא יהיו מסומנים בשריון התאריכים הנ"ל.
  - 3.3 בבחירת שריון תאריכים "כולל ימים שאינם ימי עבודה" ו"ימים ללא כיתות", לאחר לחיצה על הכפתור <u>יצירת תאריכים</u> המערכת <u>תשכתב</u> את השריון הרגיל ותוסיף את כל הימים היוצאים מן הכלל. אם לא לחצת על הכפתור הנ"ל, המערכת תשכתב אוטומטית את התאריכים, כאשר לוחצים על שדה אחר. ה"ימים שאינם ימי עבודה" יופיעו עם סימון V בעמודה "כב." = יום חופש. הימים מעבר לגבולות 200 לא יהיו מסומנים בשריון התאריכים הנ"ל.

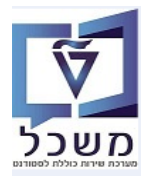

3.4 בבחירת שינוי שריון תאריכים רגיל לחץ על הכפתור חריגות. השדות תאריכים ושעות פתוחים לשינוי.

|                           |            |            |               |           |          |            | ולה        | ນາດ E       |           |           |               |                |     |  |              |  |                  |    |
|---------------------------|------------|------------|---------------|-----------|----------|------------|------------|-------------|-----------|-----------|---------------|----------------|-----|--|--------------|--|------------------|----|
|                           |            |            | חיפוש חדר     |           | מידע חדר |            | מידע חדר   |             | מידע חדר  |           | מידע חדר      |                | אפס |  | צירת תאריכים |  | <mark>צ 6</mark> | 16 |
|                           |            |            |               |           |          |            |            |             |           |           | טי תכנון      | אלמנ           |     |  |              |  |                  |    |
| . אוב.רשומ.               | חדר - קי   | מדריך - שם | מדריך - קיצור | 0 - מדריך | מס ז     | דשים       | שבועות חו  | ש' א' מרווח | ' ה' ו' י | ב' ג' ד   | ת שעת         | שע             |     |  |              |  |                  |    |
| אובייקטים ר <mark></mark> |            |            |               | •         |          | $\bigcirc$ | ۲          | 1 🗆 🗆       |           |           | 10:00 08:     | :00            |     |  |              |  |                  |    |
| אובייקטים ר <mark></mark> |            |            |               | •         |          | $\bigcirc$ | ۲          | 1 🗆 🗆       |           |           | 12:00 10:     | :00            |     |  |              |  |                  |    |
|                           |            |            |               |           |          |            |            |             |           |           |               |                |     |  |              |  |                  |    |
|                           |            |            |               |           |          |            |            |             |           |           |               |                |     |  |              |  |                  |    |
|                           |            |            |               |           |          |            |            |             |           |           |               |                |     |  |              |  |                  |    |
|                           |            |            |               | אב        | מירת משי | זימור ושנ  |            |             |           |           |               |                |     |  |              |  |                  |    |
|                           |            |            |               |           |          |            |            |             |           |           | ו"ז ומשאבים   | יון לו         |     |  |              |  |                  |    |
|                           |            |            |               | 13.       | 10.202   | 1          | סיום תקופה | 01.0 חאריר  | 3.2021    | ופה ו     | התחלת תק      | י.<br>גריר ו   |     |  |              |  |                  |    |
|                           |            |            |               |           | П        | ם ללא ביחו | רולל ימי   | 1           | יה        | ימיערוד   | ימים שאיור    | רולל יי<br>ייי |     |  |              |  |                  |    |
|                           |            |            |               |           |          |            |            | תרנון משא   |           |           |               |                |     |  |              |  |                  |    |
|                           |            |            |               |           |          |            |            | ונכנון נושא |           |           |               |                |     |  |              |  |                  |    |
|                           |            |            |               |           |          | -          |            |             |           |           | בים ונושאבי   |                |     |  |              |  |                  |    |
| ואב                       | וניאור נזש | צוו משאב   | קיי           |           | וג משאב  |            | שעת טיום   | שעת הת      |           | יום-חוק   | וין<br>סבר הם | רנאו           |     |  |              |  |                  |    |
|                           |            |            | •             |           |          |            | 12:00:00   | 10:00:00    |           | יום שני   | 01.03.20      | J21            |     |  |              |  |                  |    |
|                           |            |            | •             |           |          |            | 10:00:00   | 08:00:00    |           | יום רביעי | 03.03.20      | J21            |     |  |              |  |                  |    |
|                           |            |            | •             |           |          |            | 12:00:00   | 10:00:00    |           | יום שני   | 08.03.20      | )21            |     |  |              |  |                  |    |
|                           |            |            | _             |           |          |            | 10.00.00   | 00.00.00    |           |           | 10 00 00      | a o 1 📗        |     |  |              |  |                  |    |

3.5 בבחירת ביטול שריון תאריכים רגיל לחץ על הכפתור חריגות. השדות תאריכים ושעות פתוחים לשינוי. סמן את השורה הרצויה ולחץ על התגית = = מחיקת שורה.

3.6 בבחירת הוספת שריון תאריכים ללו"ז הרגיל לחץ על הכפתור כפתור עבודה חריגות. פתוחים לשינוי.

לחץ על התגית תגית 🧰 = הכנסת שורה.

.Enter המערכת מוסיפה את השורה הנ"ל **בהתחלת רשימת התאריכים**. הזן את התאריך ושעות הרצויים ולחץ תאריך המערכת מוסיפה את השורה הנ"ל בהתחלת רשימת התאריך החדש יופיע במקום הנכון, בלו"ז האירוע.

|                                |                    |                        |                            | תיאור לוח-זמנים             |  |  |  |  |
|--------------------------------|--------------------|------------------------|----------------------------|-----------------------------|--|--|--|--|
|                                | ▼                  |                        | יחידה                      | התחלה יחסית                 |  |  |  |  |
|                                | •                  |                        | יחידה                      | סיום יחסי                   |  |  |  |  |
|                                | חלה 💌              |                        |                            |                             |  |  |  |  |
|                                | חיפוש חדר          | מידע חדר               | אפס                        | יצירת תאריכים 🛃 🛃           |  |  |  |  |
|                                |                    |                        |                            | אלמנטי תכנון                |  |  |  |  |
| חדר - קיצור אוב.רשומ. חדר - שם | יצור מדריך - שם    | ס OT - מדריך מדריך - ק | ו' ש' א' מרווח ש חמ        | שעת שעת ב' ג' ד' ה 🖅        |  |  |  |  |
| אובייקטים ר                    |                    | •                      |                            | 12:00 10:00                 |  |  |  |  |
|                                |                    |                        |                            |                             |  |  |  |  |
|                                |                    |                        |                            |                             |  |  |  |  |
|                                |                    |                        |                            |                             |  |  |  |  |
|                                |                    |                        |                            |                             |  |  |  |  |
|                                |                    | זימון ושמירת משאב      |                            | <b></b>                     |  |  |  |  |
|                                |                    |                        |                            | שריון לו"ז ומשאבים          |  |  |  |  |
|                                |                    | 21.07.2021             | 03.03.202 תאריך סיום תקופה | תאריך התחלת תקופה 1         |  |  |  |  |
|                                |                    | ו ללא כיתות            | כולל ימינ                  | כולל ימים שאינם ימי עבודה 🔽 |  |  |  |  |
|                                |                    |                        | תכנון משאב                 | אריגות 🛃 🛃                  |  |  |  |  |
|                                |                    |                        |                            | תאריכים ומשאבים             |  |  |  |  |
| זיהוי מי                       | קיצור משאב תיאור נ | כב. סוג משאב           | שעת הת שעת סיום            | תאריך יום-חול               |  |  |  |  |
|                                | •                  |                        | 00:00:00 00:00:00          |                             |  |  |  |  |
|                                | •                  |                        | 12:00:00 10:00:00          | 03.03.2021 יום רביעי        |  |  |  |  |
|                                | •                  |                        | 12:00:00 10:00:00          | 10.03.2021 יום רביעי        |  |  |  |  |
|                                |                    |                        |                            | 12 00 0000                  |  |  |  |  |

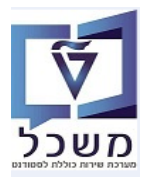

#### "הוספת שריון תאריך ב"ימים ללא כיתות 3.7

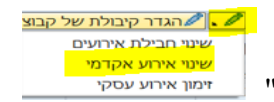

"בחר את האירוע ולחץ על השינוי ובחר שינוי אירוע אקדמי

לחץ על הכפתור כפתור עבודה חריגות. השדות תאריכים ושעות פתוחים לשינוי. הוסף את התאריך החריג ושעות הלימוד ולחץ Enter. תאריך החדש יופיע במקום הנכון, בלו"ז האירוע

| סיום יחסי                        |  |  |
|----------------------------------|--|--|
| יום התחלה                        |  |  |
| יצירת תארינ 🛃 🛃                  |  |  |
| אלמנטי תכנון                     |  |  |
| שעת שעת ב <mark>' ג'</mark> ד' 🕞 |  |  |
| 1 🔽 🗌 12:00 10:10                |  |  |
|                                  |  |  |
|                                  |  |  |
|                                  |  |  |
|                                  |  |  |
| <b>-</b> 1                       |  |  |
| שריון לו"ז ומשאבים               |  |  |
| תאריך התחלת תקופה                |  |  |
| כולל ימים שאינם ימי עבודו 🗌      |  |  |
| חריגות                           |  |  |
| תאריכים ומשאבים                  |  |  |
| תאריך יום-חול                    |  |  |
| 01.03.2021 יום שני               |  |  |
| 02.03.2021 יום שלישי             |  |  |
| 1 00 00 0001                     |  |  |
|                                  |  |  |

# (יום חופשי) הוספת שריון תאריך ב"ימים שאינם ימי עבודה" (יום חופשי) 3.8

לאחר בחירת האירוע הקיים, סמן V ליד השדה "כולל ימים שאינם ימי עבודה" ולחץ על הכפתור <u>יצירת תאריכים</u>. יופיעו כל הימים מסומנים ב- V = שמוגדרים "ימי חופש".

שמור רק את התאריך הרצוי מסומן ב- V וכל יתר התאריכים (ימי חופשה) סמן ובצע ביטול.

|    | אלמנטי תכנון |                  |                |              |         |         |         |       |     |            |     |     |          |       |         |           |            |
|----|--------------|------------------|----------------|--------------|---------|---------|---------|-------|-----|------------|-----|-----|----------|-------|---------|-----------|------------|
|    | ריך - שם     | מדריך - קיצור מד | OT - מדריך     | σ            | חמ      | IJ      | זרווח   | א' נ  | ש'  | <u>'</u> 1 | ה'  | ד'  | 'ג       | ב'    | שעת     | שעת       | / 归        |
|    |              |                  | -              |              | $\circ$ | •       |         | 1     |     |            |     |     | <b>V</b> |       | 12:00   | 10:10     | )          |
|    |              |                  |                |              |         |         |         |       |     |            |     |     |          |       |         |           |            |
|    |              |                  |                |              |         |         |         |       |     |            |     |     |          |       |         |           |            |
|    |              |                  |                |              |         |         |         |       |     |            |     |     |          |       |         |           |            |
|    |              |                  |                |              |         |         |         |       |     |            |     |     |          |       |         |           |            |
|    |              | אב               | מון ושמירת משי | זיו          |         |         |         |       |     |            |     |     |          |       |         |           | E          |
|    |              |                  |                |              |         |         |         |       |     |            |     |     |          |       | ושאבים  | ן לו"ז וב | שריון      |
|    |              | 20.              | 07.2021        |              | פה      | סיום תק | נאריך מ | n 02  | .03 | 3.20       | 021 |     |          | פה    | ולת תקו | יך התח    | תאר        |
|    |              |                  | א כיתות        | ם ללי        | ימיו    | כולכ    |         |       |     |            |     | ודה | עב       | ו ימי | ם שאינם | ולל ימינ  | D <b>√</b> |
|    |              |                  |                |              |         |         | משאב    | נכנוך | n   |            |     |     | ת        | ריגו  | n       |           | 9          |
|    |              |                  |                |              |         |         |         |       |     |            |     |     |          |       | משאבינ  | אריכים ו  | תא         |
| תי | קיצור משאב   |                  | סוג משאב       | כב.          | ום      | שעת סי  | הת      | שעת   | /   |            |     |     | חול      | יום-ו |         | תאריך     | 1          |
|    |              | <b>*</b>         |                |              | 12      | :00:00  | 10:1    | 0:0   | 0   |            |     | שי  | שליע     | ום ע  | 23.03   | 3.2021    | L          |
|    |              | <b>•</b>         |                | $\checkmark$ | 12      | :00:00  | 10:1    | 0:0   | 0   |            |     | שי  | שליע     | ום ע  | 30.03   | 3.2021    |            |
|    |              | *                |                |              | 12      | :00:00  | 10:1    | 0:0   | 0   |            |     | שי  | שליע     | ום ע  | 06.04   | 4.2021    | L          |
|    |              | *                |                |              | 12      | :00:00  | 10:1    | 0:0   | 0   |            |     | שי  | שליי     | ום ע  | 13.04   | 4.2021    | L          |
|    |              |                  |                | -            | 10      |         | 10.1    | 0 - 0 |     |            |     |     |          |       |         | 0001      | 14         |

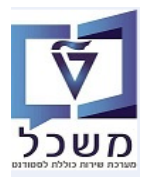

חוברת הדרכה לעריכת הצעת אירוע וחבילת אירועים

#### "הוספת תאריך לשריון קיים ב"ימים שאינם ימי עבודה" ו"ימים ללא כיתות 3.9

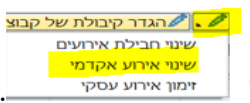

בחר את האירוע ולחץ על השינוי ובחר "שינוי אירוע אקדמי" <u>זמו איוע עסקי</u> סמן V ליד השדה "כולל ימים שאינם ימי עבודה" ולחץ על הכפתור <mark>יצירת תאריכים</mark>. יופיעו כל הימים מסומנים ב- V = שמוגדרים "ימי חופש". שמור רק את התאריך הרצוי מסומן ב- V וכל יתר התאריכים (ימי חופשה) סמן ובצע ביטול. הוסף תאריך מעבר לגבולות 200 של מערכת האירוע.

|                                                                        | א הערה! 🔊         |
|------------------------------------------------------------------------|-------------------|
| רוע תאריך "יום חופשי" או "יום ללא כיתות", המערכת מסמנת אוטומטית V ליד  | כאשר מוסיפים לאיו |
| שאינם ימי עבודה" ו"ימי ללא כיתות" בזמן השמירה 🖯                        | השדות "כולל ימים  |
| ר וממשיכים לבצע פעילויות בתוך האירוע ואח''כ לוחצים על הכפתור כפתור     | אם האירוע לא נשמ  |
| <u>המערכת משכתבת</u> את התאריכים ומוסיפה את כל התאריכים המיוחדים הנ"ל, | יצירת תאריכים     |
|                                                                        | מסומנים ב- V.     |
|                                                                        |                   |
|                                                                        |                   |

כולל ימים שאינם ימי עבודה 🖌

כולל ימים ללא כיתות 🗸

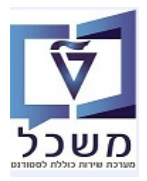

# 4. סיכום הצעת אירוע

| הערות                              | תהליכי יצירה                        | שימוש באירוע (לפני יצירת             |
|------------------------------------|-------------------------------------|--------------------------------------|
|                                    |                                     | תאריכים)                             |
| כל פעם כאשר לוחצים על "יצירת       | 1.הזן זמן התחלה/סיום.               | האירוע יתקיים בימי עבודה ובין תאריכי |
| תאריכים", המערכת משכתבת את         | Enter בשבוע ולחץ.2                  | גבולות 200 של תקופת הלימודים.        |
| התאריכים (כולל תאריכי יוצאי דופן)  | לחץ על הכפתור "יצירת תאריכים".3     |                                      |
| כל התאריכים שאינם ימי עבודה יהיו   | סמן את השדה "כולל ימים שאינם ימי.1  | האירוע יתקיים ביום שאינו עבודה       |
| מסומנים כ"יום חופש" ויופיעו בהצעה. | עבודה".                             | (סופי שבוע או ימי חופשה)             |
|                                    | Enter הזן שעות וימים בשבוע ולחץ.2   |                                      |
|                                    | לחץ על הכפתור "יצירת תאריכים".3     |                                      |
| ימים מעבר לגבולות התקופה שהוגדרה   | סמן את השדה "כולל ימים ללא.1        | האירוע יתקיים בימים ללא כיתות ולפי   |
| בגבולות הזמן 200, לא יופיעו בהצעה. | כיתות".                             | גבולות הזמן 200                      |
|                                    | Enter הזן שעות וימים בשבוע ולחץ.2   |                                      |
|                                    | לחץ על הכפתור "יצירת תאריכים".3     |                                      |
| רק התאריכים שאינם ימי עבודה יהיו   | סמן את השדה "כולל ימים שאינם ימי.1  | האירוע יתקיים ביום שאינו עבודה       |
| מסומנים כ"יום חופש" ויופיעו בהצעה. | עבודה".                             | ובמעבר לתקופת השיעורים               |
|                                    | 2.סמן את השדה "כולל ימים ללא        |                                      |
|                                    | כיתות".                             |                                      |
|                                    | Enter הזן שעות וימים בשבוע ולחץ.3   |                                      |
|                                    | 4.לחץ על הכפתור "יצירת תאריכים"     |                                      |
| הלו"ז מכיל את כל ימי החופשה        | סמן את השדה "כולל ימים שאינם ימי.1  | האירוע צריך להתקיים ביום שישי        |
| שמתקיימים בכל ימות השבוע, כולל     | עבודה".                             |                                      |
| בימי שישי.                         | Enter הזן שעות, סמן יום שישי ולחץ.2 |                                      |
| כל הימים הנ"ל יהיו מסומנים כ"יום   | לחץ על הכפתור "יצירת תאריכים".3     |                                      |
| חופש" ויופיעו בהצעה.               | 4.סמן ובטל את כל ימי החופשה הלא     |                                      |
|                                    | רצויים מהלו"ז.                      |                                      |
|                                    | .הזן זמן התחלה/סיום                 | האירוע צריך להתקיים כל שבועיים.      |
|                                    | Enter בשבוע ולחץ.2                  |                                      |
|                                    | .בדוק סימון "שבועות".               |                                      |
|                                    | .4 בעמודה "מרווח" הזן.              |                                      |
|                                    | .5 בעמודה "תדירות הישנות" הזן.      |                                      |
|                                    | לחץ על הכפתור "יצירת תאריכים".6     |                                      |
| מועד התחלת השיעורים יעודכן החל     | .הזן זמן התחלה/סיום                 | האירוע יתקיים החל משבוע הראשון       |
| מעוד שבוע לאחר המועד הרגיל בלו"ז.  | Enter בשבוע ולחץ.2                  | לאחר התחלת השיעורים                  |
|                                    | בעמודה "תאריך ראשון לאחר התחלת.3    |                                      |
|                                    | השיעורים" הזן 1                     |                                      |
|                                    | 4. לחץ על הכפתור "יצירת תאריכים"    |                                      |
|                                    | 1.הזן זמן התחלה/סיום.               | האירוע יתקיים בימים שונים בשבוע      |
|                                    | .Enter בשבוע ולחץ.2                 | ובשעות שונות                         |
|                                    | .לחץ על התגית "הכנסת שורה".         |                                      |
|                                    | .4.הזן זמן התחלה/סיום בשורה השנייה. |                                      |
|                                    | .Enter בחר יום השני בשבוע ולחץ.5    |                                      |
|                                    | 6. לחץ על הכפתור "יצירת תאריכים"    |                                      |

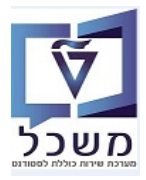

| הערות                                                                                                    | תהליכי יצירה                                                                                                    | שימוש באירוע ( <u>אחרי</u> יצירת<br>תאריריה)                                                |
|----------------------------------------------------------------------------------------------------|----------------------------------------------------------------------------------------------------|---------------------------------------------------------------------------------------------|
| ע"י לחיצה על "יצירת תאריכים", המערכת<br>משכתבת את התאריכים (כולל תאריכי<br>יוצאי דופן).<br>אם לא מבצעים את הנ"ל, המערכת תשכתב<br>אוטומטית כאשר לוחצים על שדה אחר.<br>כל התאריכים שאינם ימי עבודה יהיו<br>מסומנים כ"יום חופש" ויופיעו בהצעה. | סמן את השדה "כולל ימים שאינם ימי עבודה".<br>2.לחץ על הכפתור "יצירת תאריכים"                                                                                                    | האירוע יתקיים בימים שהם לא ימי<br>עבודה (סופי שבוע, ימי חופשה)                              |
| ע"י לחיצה על "יצירת תאריכים", המערכת<br>משכתבת את התאריכים (כולל תאריכי<br>יוצאי דופן).<br>אם לא מבצעים את הנ"ל, המערכת תשכתב<br>אוטומטית כאשר לוחצים על שדה אחר.                                                                           | .סמן את השדה "כולל ימים ללא כיתות".<br>2.לחץ על הכפתור "יצירת תאריכים"                                                                                                    | האירוע יתקיים מעבר לתקופת<br>השיעורים לפי גבולות הזמן 200                                   |
| ע"י לחיצה על "יצירת תאריכים", המערכת<br>משכתבת את התאריכים (כולל תאריכי<br>יוצאי דופן).<br>אם לא מבצעים את הנ"ל, המערכת תשכתב<br>אוטומטית כאשר לוחצים על שדה אחר.                                                                           | 1.סמן את השדה "כולל ימים שאינם ימי עבודה".<br>2סמן את השדה "כולל ימים ללא כיתות".<br>3.לחץ על הכפתור "יצירת תאריכים"                                                                                                    | האירוע יתקיים בימים שאינם ימי<br>עבודה ובימים ללא כיתות                                     |
|                                                                                                    | לחץ על הכפתור "חריגות".<br>2.שנה תאריר/שעות                                                                                                    | שינוי יום אירוע אחד בלו"ז                                                                   |
|                                                                                                    | 1.לחץ על הכפתור "חריגות".<br>2.בחר שורת התאריך שרוצים לבטל.<br>2.לחץ על תגית הביטול.                                                                                                    | ביטול יום אירוע אחד בלו"ז                                                                   |
| התאריך החדש הוא הראשון ברשימת<br>הלו"ז. לאחר הכנסת התאריך, המערכת<br>מעבירה את הנ"ל במקום הנכון לפי לוח<br>השנה.                                                                                                    | 1.לחץ על הכפתור "חריגות".<br>2. לחץ על התגית "הכנסת שורה".<br>3.גלגל את רשימת התאריכים עד להתחלת הלו"ז.<br>4.הזן תאריך, שעת התחלה ושעת סיום ולחץ Enter.                                                                                                    | הוספת תאריך אירוע ללו"ז                                                                     |
| כל התאריכים שאינם ימי עבודה יהיו<br>מסומנים כ"יום חופש" ויופיעו בהצעה.                                                                                                    | 1 סמן את השדה "כולל ימים שאינם ימי עבודה".<br>2. לחץ על הכפתור "יצירת תאריכים".<br>3.בטל את כל ימי החופשה הלא רצויים.                                                                                                    | תוספת תאריך אירוע ללו"ז,<br>ביום שאינו עבודה                                                |
| המערכת מעבירה אוטומטית את התאריך<br>התחלה/סיום מחוץ ללו"ז הרגיל של<br>הלימודים.                                                                                                    | 1.לחץ על התגית "שמור".<br>2.בצע שינוי אירוע (ניווט חזרה)<br>3. לחץ על התגית "הכנסת שורה".<br>4. גלגל את רשימת התאריכים עד להתחלת הלו"ז.<br>5. הזן תאריך, שעת התחלה ושעת סיום ולחץ<br>.Enter                                                                                                    | תוספת תאריך האירוע שיתקיים<br>בימים ללא כיתות לפי גבולות הזמן<br>200                        |
| המערכת מעבירה אוטומטית את התאריך<br>התחלה/סיום מחוץ ללו"ז הרגיל של<br>הלימודים.                                                                                                    | <ol> <li>לחץ על התגית "שמור".</li> <li>בצע שינוי אירוע (ניווט חזרה)</li> <li>סמן את השדה "כולל ימים שאינם ימי עבודה".</li> <li>לחץ על הכפתור "יצירת תאריכים".</li> <li>בטל את ימי החופשה הלא רצויים שמופיעים</li> <li>בטל את ימי החופשה הלא רצויים שמופיעים</li> <li>לחץ על הכפתור "חריגות".</li> <li>לחץ על הכפתור "חריגות".</li> <li>לחץ על התגית "הכנסת שורה".</li> <li>גלגל את רשימת התאריכים עד להתחלת הלו"ז.</li> <li>גלגל את רשימת התחלה ושעת סיום ולחץ.</li> <li>הזן תאריך, שעת התחלה ושעת סיום ולחץ.</li> </ol> | תוספת תאריך האירוע שיתקיים<br>בימים שאינם ימי עבודה ובימים<br>ללא כיתות לפי גבולות הזמן 200 |

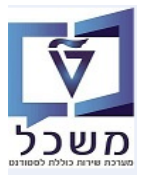

# PIQACADOFFER00 הקצאת חדר ומדריך לאירוע– טרנזקציה.5

סידע חדר מידע חדר 5.1 כנס לאירוע הקיים דרך שינוי ולחץ על הכפתור

|                   |            |            |            |               |           |          |             |            |              | ע עסקי       | שינוי ארוי                  |
|-------------------|------------|------------|------------|---------------|-----------|----------|-------------|------------|--------------|--------------|-----------------------------|
|                   |            | וראה       | עבודה של ה | ז רשומים עומס | אובייקטינ | חדר      | מידע על     | חיפוש חדר  | תיאור 🍃      | ודה של לימוד | עריכת עומס עב               |
|                   | 28.02.2021 | תאריך מפתח |            | אביב          | מית       | ים אקדנ  | וונת לימודי | J          | שפ"א         | תע           | שנה אקדמית                  |
|                   |            |            |            |               |           |          | ה - א       |            | גלית מכ-א    | אנ           | מודול                       |
|                   |            |            |            |               |           | Lectu    | re REnglis  | h-PAR-A 🔽  | L-97030009   | 33           | סוג אירוע עסקי              |
|                   |            |            |            |               | ת אירוע.  | חביכ     |             |            |              |              | <b>1</b>                    |
|                   |            |            |            |               |           |          |             |            |              | ۱            | נתוני אירוע עסק             |
|                   |            |            |            |               |           |          |             | E_SG_15    | E_SG_1       | קי 5         | קיצור ארוע עיסי             |
|                   |            |            | 100        | מקסימלית      | קיבולת    | 100      |             | אופטימלית  | קיבולת       | 1            | קיבולת מינימליר             |
|                   |            |            |            |               | ים        | ו אקדמיי | מודים קדם   | יחידה ללינ | זכינה        | נ            | מיקום                       |
|                   |            |            | •          | HE עברית      |           | פה       | שמ          | מתוכנן 🔿   | רשימ.סגורה 🤇 |              | סטאטוס                      |
|                   |            |            |            |               |           |          |             |            | ו"ז קבוע     | 7            | קטגוריית לו <mark>"ז</mark> |
|                   |            |            |            |               |           |          |             |            |              | ۵            | תיאור לוח-זמניו             |
|                   |            |            | •          |               |           |          |             | ה          | יחיד         |              | התחלה יחסית                 |
|                   |            |            | •          |               |           |          |             | ה          | יחיד         |              | סיום יחסי                   |
|                   |            |            |            |               | V         |          |             | -          |              |              | יום התחלה                   |
|                   |            |            | פוש חדר    | חיי           | דע חדר    | מי       |             | אפס        | ים           | יצירת תאריכי | <b>a a</b>                  |
|                   |            |            |            |               |           |          |             |            |              | ון           | אלמנטי תכנו                 |
| צור אוב.רשומ. חדו | חדר - קיצ  |            | מדריך - שם | מדריך - קיצור | מדריך     | - OT     | ש ח מס.     | מרווח      | ה' ו' ש' א'  | עת ב' ג' ד'  | שעת שע 🖅                    |
| אובייקטים ר       |            |            |            |               | •         |          | $\odot$     | 1          |              | ☐ ✓ ☐ 12:    | 00 10:10                    |

# .1.1 נפתחת האפליקציה מידע על חדר.

| Attp://tdsapqa.sap.technion.ac.il:8000/sap/bc/webdynpro/sap/piq_roominfo?f     PIQ_ROOMINFO [Web Dyn × ] | ✓ C Search | × ם –<br>אַל ל ל ⊃< |
|----------------------------------------------------------------------------------------------------|------------|---------------------|
|                                                                                                    |            | מידע על חדר         |
| הצג                                                                                                    | <u> </u>   | חדר:                |
|                                                                                                    |            |                     |

| ×□ |               |               |                |                    | פש: חדר                    |
|----|---------------|---------------|----------------|--------------------|----------------------------|
|    | זיהוי אובייקט | קיצור אובייקט | חדר            | בניין              | מיקום                      |
| ^  | 00100006      | רותי חדר 1    | החדר של רותי 1 | ruthy' s b uilding | יחידה ללימודים קדם אקדמיים |
| 8  | 00380102      | 038-0102      | 038-0102       | מרכז קדם אקדמי     | יחידה ללימודים קדם אקדמיים |
|    | 00380103      | 038-0103      | 038-0103       | מרכז קדם אקדמי     | יחידה ללימודים קדם אקדמיים |
|    | 00380104      | 038-0104      | 038-0104       | מרכז קדם אקדמי     | יחידה ללימודים קדם אקדמיים |
|    | 00380105      | 038-0105      | 038-0105       | מרכז הדם אהדמי     | יחידה ללימודים קדם אקדמיים |

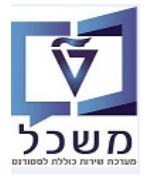

# .1.3 בחר מתוך הרשימה את החדר המבוקש ע"י לחיצה כפולה.

|     |                        | מידע על חדר |
|-----|------------------------|-------------|
| הצג | 038-0106 חדר: 038-0106 |             |

# 5.1.4 לחץ על התגית "הצג".

ניתן לבדוק אם החדר תפוס ע"י בחירת תאריך בלוח השנה.

בסיום סגור את היישום.

|                   |                                        |               |                       |                          |                  | מידע על חדר                |
|-------------------|----------------------------------------|---------------|-----------------------|--------------------------|------------------|----------------------------|
|                   |                                        |               |                       |                          |                  | כתובת                      |
|                   |                                        |               |                       | מרכז קדם אקדמי :         | בניין            |                            |
|                   |                                        |               |                       |                          | אצל              |                            |
|                   |                                        |               |                       | -                        | מספר רית/רחור    |                            |
|                   |                                        |               |                       |                          |                  |                            |
|                   |                                        |               |                       | 2200002                  | 1111             |                            |
|                   |                                        |               |                       | 3200003 .                | 111/21           |                            |
|                   |                                        |               |                       | ישראל :                  | מדינה            |                            |
|                   |                                        |               |                       | -                        | מספר חדר         |                            |
|                   |                                        |               |                       | -                        | מספר טלפון       |                            |
|                   |                                        |               |                       |                          |                  | פרטי חדר                   |
|                   |                                        |               |                       | כתה לשיעור               | סוג חדר          |                            |
|                   |                                        |               |                       | 9,999 ::                 | קיבולת אופטימלית |                            |
|                   |                                        |               |                       | 9,999 ::                 | קיבולת מקסימלית  |                            |
|                   |                                        |               | טית(1) מיזוג אוויר(1) | רשת קווית(1 )רשת אלחונ : | <br>ציוד         |                            |
|                   |                                        |               | ( ),                  |                          |                  |                            |
|                   |                                        |               |                       |                          |                  | תיאור                      |
|                   |                                        |               |                       | -                        | תיאור            |                            |
|                   |                                        |               |                       |                          |                  | קישור אינטרנט              |
|                   |                                        |               |                       |                          | בותבת            |                            |
|                   |                                        |               |                       |                          | קישור אינמרומ    |                            |
|                   |                                        |               |                       |                          |                  |                            |
|                   |                                        |               |                       |                          |                  | הזמנת חדרים                |
|                   |                                        |               |                       |                          |                  |                            |
|                   |                                        |               |                       |                          |                  | בחר שבוע או יום בשבוע      |
|                   | < 202                                  | אוגוסט 0      | יולי 2020             |                          | יוני 2020        | 2020 אי                    |
|                   | ה' ו' שבת                              | א' ב' ג' ד'   | ג' ד' ה' ו' שבת       | ו' שבת א' ב'             | א' ב' ג' ד' ה'   | א' ב' ג' ד' ה' ו' שבת      |
|                   | 1 31 30 2                              | 29 28 27 26   | 4 3 2 1 30            | 29 28 27 6 5             | 4 3 2 1 31       | 23 2 1 30 29 28 27 26 18   |
|                   | 8 7 6                                  | 5 4 3 2 3     | 32 11 10 9 8 7        | 6 5 28 13 12             | 11 10 9 8 7      | 24 9 8 7 6 5 4 3 19        |
|                   | 15 14 13 1                             | 12 11 10 9    | 18 17 16 15 14        | 13 12 20 20 19           | 18 17 16 15 14   | 25 16 15 14 13 12 11 10 20 |
|                   | 10 14 10                               | 0 40 47 40    |                       | 20 10 20 27 20           | 10 11 10 10 14   |                            |
|                   | 22 21 20 1                             | 19 18 17 16 3 | 34 25 24 23 22 21     | 20 19 30 27 26           | 25 24 23 22 21   | 26 23 22 21 20 19 18 17 21 |
|                   | 29 28 27 2                             | 26 25 24 23   | 35 1 31 30 29 28      | 27 26 31 4 3             | 2 1 30 29 28     | 27 30 29 28 27 26 25 24 22 |
|                   | 5 4 3                                  | 2 1 31 30     | 8 7 6 5 4             | 3 2 32 11 10             | 9 8 7 6 5        | 28 6 5 4 3 2 1 31 23       |
|                   |                                        |               |                       |                          |                  |                            |
| ה'                | '''''''''''''''''''''''''''''''''''''' |               | 'ı                    |                          | 5                | שונה                       |
|                   |                                        |               | А                     |                          | L                | 190                        |
|                   |                                        |               |                       |                          |                  | 06:00:00                   |
|                   |                                        |               |                       |                          |                  | 07:00:00                   |
|                   |                                        |               |                       |                          |                  | 07.00.00                   |
| ה091 מתמטיקה מכ-ב | ה092 מתמטיקה מכ-ב                      |               | ה091 מתמטיקה מכ-ב     |                          |                  | 08:00:00                   |
|                   |                                        |               |                       |                          |                  | 09:00:00                   |
|                   |                                        |               |                       |                          |                  |                            |
| ה381 אנגלית מכ-ב  | ה091 פיזיקה מכ-ב                       |               |                       |                          | ה091 פיזיקה מכ-ב | 10:00:00                   |
|                   |                                        |               |                       |                          |                  | 11:00:00                   |
| ה091 פיזיקה מכ-ב  | ה381 אנגלית מכ-ב                       |               |                       |                          |                  | 12:00:00                   |

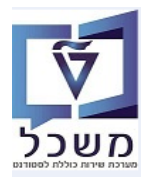

# סיפוש חדר חיפוש חדר הרצויה ולחץ על הכפתור סיפוש חדר 5.2 כנס לאירוע הקיים דרך שינוי, סמן את השורה הרצויה ולחץ על

|            |            |              |             |           |              |              |                                | שינוי ארוע עסקי           |
|------------|------------|--------------|-------------|-----------|--------------|--------------|--------------------------------|---------------------------|
|            | ז של הוראה | עומס עבודו   | טים רשומים  | אובייקו   | מידע על חדר  | יפוש חדר ו   | תיאור 📋 ח 🍃                    | עריכת עומס עבודה של לימוד |
| 28.02.2021 | תאריך מפתח |              | אביב        | דמית      | ת לימודים אק | עונ          | ופ"א                           | שנה אקדמית תש             |
|            |            |              |             |           | - א          | אנגלית מכינה | גלית מכ-א א                    | אודול אנ                  |
|            |            |              |             |           | Lecture REng | lish-PAR-A   | <ul> <li>L-97030009</li> </ul> | 33 סוג אירוע עסקי         |
|            |            |              | ע           | ילת אירוי | חנ           |              |                                | <b></b>                   |
|            |            |              |             |           |              |              |                                | נתוני אירוע עסקי          |
|            |            |              |             |           |              | E_SG_15      | E_SG_1                         | 5 קיצור ארוע עיסקי        |
|            | 100        |              | לת מקסימלית | קיבוי     | 100          | אופטימלית    | קיבולת א                       | קיבולת מינימלית           |
|            |            |              |             | מיים      | ים קדם אקדו  | יחידה ללימוו | וכינה                          | מיקום מ                   |
|            | -          | ת            | עברי HE     |           | שפה          | מתוכנן 🔿     | רשימ.סגורה (                   | ) סטאטוס                  |
|            |            |              |             |           |              |              | ו"ז קבוע                       | קטגוריית לו"ז ל           |
|            |            | _            |             |           |              |              |                                | תיאור לוח-זמנים           |
|            | <b>T</b>   |              |             |           |              |              | יחידה                          | התחלה יחסית               |
|            | <b>*</b>   |              |             |           |              |              | יחידה                          | סיום יחסי                 |
|            |            | $\mathbf{V}$ |             |           |              | -            |                                | יום התחלה                 |
|            | -ر         | חיפוש ח      | -           | מידע חדו  |              | אפס          |                                | יצירת תאריכי 🛃 🛃          |
|            |            |              |             |           |              |              |                                | אלמנטי תכנון              |
| חדר - קיצ  | - שם       | צור מדרין    | מדריך - קיצ | - מדריך   | ע ח מס TO    | ורווח י      | ה' ו' ש' א' מ                  | שעת שעת ב' ג' ד' 🕫        |
|            |            |              | •           |           | 00           | 0            |                                | □ ✔ □ 12:00 10:10         |
|            |            |              |             |           |              |              |                                |                           |

:במסך "חיפוש מתקדם" מקבלים את הימים והשעות כפי שהוגדרו באירוע. סמן את הנתונים הנוספים 5.2.1

- . בבלוק "ציוד" סמן את הציוד הרצוי. שדה רשות.
- ..... בשדה "סוג חדר" בחר מתוך הרשימה את סוג החד לאירוע הספציפי.

|                             |                  |                     |                                       | דר                            | חיפוש ח                                        |
|-----------------------------|------------------|---------------------|---------------------------------------|-------------------------------|------------------------------------------------|
| 12:00:00 שעת סיום: 10:00:00 | שעת התחלה:       | 02.03               | תאריך: 2021                           |                               |                                                |
| ~                           | בניין:           | לימודים קדם אקדמיים | מיקום: יחידה                          |                               |                                                |
|                             |                  |                     | ר תפוס:                               | הראה חדו                      |                                                |
|                             |                  | 00                  | חיפוש                                 |                               | חיפוש                                          |
|                             |                  |                     |                                       |                               |                                                |
| 0                           | קיבולת מקטימלית: |                     | ימום: 1                               | מינ                           | סוג וגודל                                      |
|                             |                  | D'                  | חדר:                                  | OIK                           |                                                |
| 12:00:00                    | שעת סיום:        |                     | <mark>מלה</mark> : 0:00:00<br>זורה: 1 | שה<br>א שעת הת *<br>מרווח ח * | חזרה<br>על פגיע על פגיע על אייע<br>שבוע/עות ב- |
|                             |                  | יום שבת 🗌 יום א'    | זם ה' יום ו'                          | ם ג' 🗌 יום ד' 🔄 יו            | יום שני 🗸 יוו                                  |
| 1 20.07.2021                | - ARY 010        | <u> </u>            | /3.2021 (a)a                          | תאריך הת *                    |                                                |
|                             |                  |                     |                                       |                               | ציוד                                           |
|                             |                  |                     | כמות                                  | ציוד                          | נדרשת                                          |
|                             |                  |                     | 0                                     | רשת קווית                     |                                                |
|                             |                  |                     | 0                                     | רשת אלחוטית                   |                                                |
|                             |                  |                     | 0                                     | מקרן                          |                                                |
|                             |                  |                     | 0                                     | מיזוג אוויר                   |                                                |
|                             |                  |                     | 0                                     | Beamer_Nadin                  |                                                |
|                             |                  |                     | 0                                     | Beamer_SG                     |                                                |
|                             |                  |                     |                                       | 010                           | הראה חדר ת                                     |
|                             |                  |                     |                                       | נקה                           | חיפוש                                          |
|                             |                  |                     |                                       |                               |                                                |

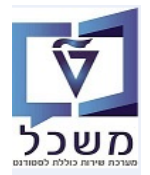

5.2.2 מתקבלת רשימת חדרים פנויים. לאחר בחירת החדר **לחץ על "הוסף"** בעמודה "תכנון אירוע" בסוף השורה. סגור את היישום.

| דרים  |                                   |                       |          |           |                 |                 |                  |                            |       |       |
|-------|-----------------------------------|-----------------------|----------|-----------|-----------------|-----------------|------------------|----------------------------|-------|-------|
| זמיטת | ציד                               |                       | חדו      | שם חדר    | קיבולת מקסימלית | קיבולת מינימלית | קיבולת אופטימלית | מיקום                      | מדינה | אזור  |
|       | רשת קווית(1 )רשת אלחוסית(1 )מקו   | ( 1) אוויג אויט( 1) ( | 038-0106 | 038-0106  | 9,999           | 0               | 9,999            | יחידה ללימודים קדם אקדמיים | ישראל | Haifa |
|       | רשת אלחוטית(1 )מקרן(1 )מיזוג אווי | (1)                   | 038-0107 | 038-0107  | 9,999           | 0               | 9,999            | יחידה ללימודים קדם אקדמיים | ישראל | Haifa |
|       | רשת קווית(1 )רשת אלחוסית(1 )מקו   | ( 1)מיזה אוויר( 1)    | 038-0108 | 038-0108  | 9,999           | 0               | 9,999            | יחידה ללימודים קדם אקדמיים | ישראל | Haifa |
|       |                                   | סוג חדר               | n        | כנון אירו |                 |                 |                  |                            |       |       |
|       |                                   | כתה לשיעור            | n        | וסף       |                 |                 |                  |                            |       |       |
|       |                                   | כתה לשיעור            | n        | וסף       |                 |                 |                  |                            |       |       |
|       |                                   | כתה לשיעור            | n        | וסף       |                 |                 |                  |                            |       |       |

5.2.3 חזור למסך של "שינוי אירוע עסקי" ובבלוק "אלמנט תכנון" > **בעמודה "אובייקט רישום"** פתח את הרשימה ובחר את החדר הרצוי ע"י לחיצה כפולה. הוא יופיע בתכנון האירוע.

לחץ על הכפתור <u>יצירת תאריכים</u>. במסך שמתקבל לחץ <mark>כן</mark>. החדר מוקצה לאירוע.

|   |           |            |          |                  |             |            |               | אש           | מרא   | נבחרו                | רים ע     | חדו      |
|---|-----------|------------|----------|------------------|-------------|------------|---------------|--------------|-------|----------------------|-----------|----------|
|   | מינימ     | אופטימום   | מקסימום  | 1                |             |            |               | חדר: שם      | ר ו   | זדר: שם קצו          | חדר       |          |
|   | 0         | 9,999      | 9,999    | )                |             |            |               | 038-0102     | 2     | 038-0102             | 38010     | 2        |
|   | 0         | 9,999      | 9,999    | )                |             |            |               | 038-0106     | 5     | 038-0106             | 38010     | 6        |
|   | 0         | 9,999      | 9,999    | )                |             |            |               | 038-0107     | '     | 038-0107             | 38010     | 7        |
|   | 0         | 9,999      | 9,999    | )                |             |            |               | 038-0117     | '     | 038-0117             | 38011     | 7        |
|   | 0         | 9,999      | 9,999    | )                |             |            |               | 038-0212     | 2     | 038-0212             | 38021     | 2        |
| Ĩ |           |            |          |                  |             |            |               |              |       |                      | כנון      | אלמנטי ת |
| 1 | ט ראשוך ס | תדירו אלמנ | חדר - שם | אוב.רשומ.        | חדר - קיצור | מדריך - שם | מדריך - קיצור | ס OT - מדריך | ע ח מ | ר' ה' ו' ש' א' מרווח | שעת ב' ג' | שעת      |
|   |           | 1          | 038-0117 | אובייקטים רשומים | 038-0117    |            |               | ¥            | 00    | 10000                | ¥ 🗌 12:00 | 10:10    |
|   |           |            |          |                  |             |            |               |              |       |                      |           |          |

- במסך של "שינוי אירוע עסקי" **ובבלוק "אלמנט תכנון**" חפש והזן את הנתונים הבאים: 5.3
  - .0.1 בעמודה "OT-מדריך" פתח את הרשימה ובחר 9 = אדם.
- , מתוך הרשימה, לפי שדות "שם פרטי" ו"שם משפחה", 5.3.2 בעמודה "מדריך-קיצור" חפש את שם המרצה/מדריך מתוך הרשימה, לפי שדות "שם פרטי" ו"שם משפחה", כפי שמופיע ברישומים של משאבי אנוש.

|            | ,                        |                  |         |                   |     |      | 2022        | למננע ס    |        |
|------------|--------------------------|------------------|---------|-------------------|-----|------|-------------|------------|--------|
| מדרור - שח | TO - מדבוב מדבוב - בוצוב | ע ה מתחר האבורות | מכווס ' | <u>v 'v</u> 'h 'a |     | - '- | ענון        | ע נונטי דו | ×<br>ج |
|            |                          |                  | 1       |                   |     |      | 12:00       | 10:10      |        |
|            | עובד חיצוני              | 1                |         |                   |     |      |             |            |        |
|            | אדם P                    |                  |         |                   |     |      |             |            |        |
|            | ST סטודנט                |                  | ≡ ◀ ▶   |                   |     |      |             |            |        |
|            |                          |                  |         |                   |     |      |             |            |        |
|            |                          |                  |         |                   |     |      |             |            |        |
|            |                          |                  | ממירה   | ,_ H              | ריר |      | י<br>בי גיר | - היוה ו   | 7      |

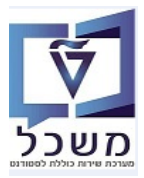

# PIQACADOFFER00. שינוי אירוע- טרנזקציה 6

בתהליך של שינו ניתן לבצע שינוי שם קצר ותיאור ארוך של האירוע, שינוי/הרחבה של כל הלו"ז.

לאחר שינוי/הרחבה של הלו"ז, **תמיד חייבים ללחוץ על הכפתור <u>יצירת תאריכים</u> ולאשר את ההזהרה ע"י לחיצה "כן".** 

# <u>חשוב לשים לב</u>: בתהליך שינוי, אסור להשתמש/ללחוץ על הכפתור "חריגות". ראה סעיף 4 לרשימת השינויים שניתן לבצע באירוע.

התגית בינוי אירוע שורת האירוע שרוצים לבצע שינוי ובחר מהרשימה של התגית (כל א שונה את **ה''שינוי אירוע אקדמי'':** 6.1

|     | xel              |             |                              |          |          |             | 0               |            |           |                   |           |                                 |                              |
|-----|------------------|-------------|------------------------------|----------|----------|-------------|-----------------|------------|-----------|-------------------|-----------|---------------------------------|------------------------------|
|     |                  |             |                              |          |          |             |                 |            |           |                   | עזרה      | ל ה <u>ג</u> דרות <u>מ</u> ערכת | <u>רוך עבורא</u> <u>בורא</u> |
|     |                  |             |                              |          |          |             |                 |            | 9         | <b>5</b> 610601   | 31666     | 👧 🔕 👧  层 » 🗌                    | • 📀                          |
|     |                  |             |                              |          |          |             |                 |            |           |                   |           | זע                              | עריכת הצעת איר               |
|     |                  |             |                              |          |          |             |                 |            |           |                   |           |                                 | ,                            |
|     |                  |             |                              |          |          |             |                 | קטובר      | מכינת או  | 970971-0-001      | ¥         | SC תכנית לימודים                | אובייקט גישה                 |
|     |                  |             |                              |          |          | 28.02.2     | תאריך מפתח 2021 |            | 201 אביב  | סמסטר אקדמי       | Ŧ         | 2020 תשפ"א                      | שנה אקדמית                   |
|     |                  |             |                              |          |          |             |                 |            |           | קמפוס             | *         |                                 | סטטוס עיבוד                  |
|     |                  |             |                              |          |          |             | וכנן            | ארוע מתו 🔿 | וה סגורה  | רשימ              | הכול      | סטטוס תכנון                     | מוצעים בלבד 🗸                |
|     |                  |             |                              |          |          |             |                 |            |           |                   |           |                                 | חיפוש                        |
|     |                  |             |                              |          | 0        | U.E.C.      | 62.2.3          | 1 in 7     | 197       |                   | <b>.</b>  | בולת של קבוצת משנה              | הגדר קין 🖊 🚺 🎲               |
|     |                  |             |                              |          |          |             |                 |            |           |                   |           | אירועים                         | הצגת ו שינוי חבילת           |
| 2   | ו מודול מיוחת-בי | הוו מוד-ת מ | ו ו שוו ו ו שתוג עירוע טרוכו | שעת חיים | התחלה    | חרילה מוצעת | י הווגור -חי    | - 100      | היאר ארוע | חר איר -חיא מחו   | חיאור בוו | קדמי                            | שינוי אירוע א                |
| + C | -p ornin vinda   | COU         | PEE-97030009                 | 00:00:00 | 00:00:00 |             | תרגול           | 00         | stin insp | in in in the line | op men    | סקי                             | אנגלית מכ זימון אירוע עו     |
| • 0 |                  | COU         | L-97030009                   | 12:00:00 | 10:10:00 |             | הרצאה           | E_SG_15    | E_SG_15   |                   |           |                                 |                              |
| C   |                  | COU         | L-97030010                   | 00:00:00 | 00:00:00 |             |                 |            |           |                   |           |                                 | אנגלית מכ-ב                  |

# . שינוי נתוני האירוע העסקי: שם קצר, שם/תיאור ארוך של האירוע העסקי. 6.2

|             |               |                   |          |             |                       |                  |        |                         | וע עסקי                     | שינוי אר             |
|-------------|---------------|-------------------|----------|-------------|-----------------------|------------------|--------|-------------------------|-----------------------------|----------------------|
|             | ראה           | עומס עבודה של הוו | רשומים   | אובייקטים   | ידע על חדר            | חיפוש חדר מ      | ור 📋   | תיא 🍃                   | עבודה של לימוד              | עריכת עומס י         |
| 28.02.20    | 21 תאריך מפתח |                   | אביב     | מית         | נ לימודים אקד         | עונח             |        | שפ"א                    | л                           | שנה אקדמית           |
|             |               |                   |          |             | · א                   | אנגלית מכינה -   | א-א    | נגלית מכ                | х                           | מודול                |
|             |               |                   |          |             | Lecture REn           | glish-PAR-A 🔽    | L-970  | 30009 3                 | 3                           | סוג אירוע עסקי       |
|             |               |                   |          | ילת אירוע   | חבי                   |                  |        |                         |                             | <b></b>              |
|             |               |                   |          |             |                       |                  |        |                         | יקי                         | נתוני אירוע עס       |
|             |               |                   |          |             |                       | E_SG_15          |        | E_SG_15                 | סקי                         | קיצור ארוע עיי       |
|             | [             | 100 1             | מקסימליח | קיבולת      | 100                   | אופטימלית        | קיבולת |                         | ית                          | קיבולת מינימק        |
|             |               |                   |          | ויים        | ים קדם אקדמ           | יחידה ללימודי    |        | מכינה                   |                             | מיקום                |
|             |               | ית ד              | HE עבר   |             | שפה                   | מתוכנן 🔿         | זגורה  | רשימ.כ                  | D                           | סטאטוס               |
|             |               |                   |          |             |                       |                  |        | לו <mark>"ז</mark> קבוע |                             | קטגוריית לו"ז        |
|             |               |                   |          |             |                       |                  |        |                         | ונים                        | תיאור לוח-זמ         |
|             |               | •                 |          |             |                       | ה                | יחיד   |                         | ית                          | התחלה יחס            |
|             |               | •                 |          |             |                       | ה                | יחיד   |                         |                             | סיום יחסי            |
|             | _             |                   |          |             |                       | -                |        |                         |                             | יום התחלה            |
|             |               | חיפוש חדר         |          | וידע חדר    | 2                     | אפס              |        | ים                      | יצירת תאריכ                 |                      |
|             |               |                   |          |             |                       |                  |        |                         | בנוך                        | אלמנטי תכ            |
| אלמנט ראשון | רות הישנות    | שם תדי            | - חדר    |             | אוב.רשומ.             | חדר - קיצור      | ש' א'  | ה' ו'                   | שעת ב' ג' ד'                | שעת י ቭ              |
|             |               | T                 |          | וים רשומים  | אובייקט               |                  |        |                         |                             | 10:10                |
|             |               |                   |          |             |                       |                  |        |                         |                             |                      |
|             |               |                   |          |             |                       | 4 1              |        |                         |                             |                      |
|             |               |                   |          |             |                       |                  |        |                         |                             |                      |
|             |               |                   |          |             | 0.010015              |                  |        |                         |                             | -4                   |
|             |               |                   | 1        | שנויות נושא | יי נועדיי             |                  |        |                         | אאבות                       | ים<br>ארינג לו"ז ומי |
|             |               |                   | 20       | 07 2021     | 201                   | מעבוב מווס מכי   | 02.03  | 2021                    | שאב ם                       | קאבוב בתחי           |
|             |               |                   | 20.      | DID         | ופה<br>ל ומום ללא בוי | ונאריך סיום ונקן | 02.00  |                         | ער תקופה.<br>שאנים ומנערודי |                      |
|             |               |                   |          | 101         | · 'נוים ללא כיו       |                  | מכנו   |                         | שאינם ינוי עבורי            |                      |
|             |               |                   |          |             |                       | ן נושאב          | 1.021  |                         | 111. 111                    |                      |

6.3 שינוי יום/ימים בשבוע ושעות הלימוד. להמשך ללחוץ על הכפתור יצירת תאריכים בסיום ללחוץ על התגית = 🔚 שמור.

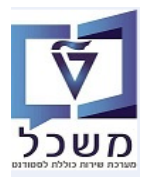

# 6.4 שינוי/ הארכה/ ביטול תאריך בלו"ז האירוע

בבלוק "אלמנטי תכנון" מתכננים אירועים מחזוריים.

בבלוק "תאריכים ומשאבים" הנתונים הם נקודתיים לאירוע בודד אחד.

לחץ על הכפתור <mark>חריגות</mark>. השדות תאריכים ושעות פתוחים לשינוי.

- ...שנה תאריכים/שעות 6.4.1
- .6.4.2 הוסף תאריך אירוע בודד
- .בטל תאריך אירוע בודד 6.4.3
- 6.4.4 בסיום ללחוץ על התגית 🔚 = שמור.

#### שינוי ארוע עסקי

|            | ה של הוראה    | עומס עבודו | אובייקטים רשומים | על חדר  | ודר מידע              | חיפוש ה              | תיאור 🍃  | ו של לימוד             | עריכת עומס עבודה      |  |
|------------|---------------|------------|------------------|---------|-----------------------|----------------------|----------|------------------------|-----------------------|--|
|            | -             |            |                  |         |                       | יחידה                |          | ]                      | סיום יחסי             |  |
|            |               |            |                  |         |                       | •                    |          | יום התחלה              |                       |  |
|            | ГГ Г          | חיפוש חז   | מידע חדר         |         | τ                     | אפכ                  | ים       | צירת תאריכי            |                       |  |
|            |               |            |                  |         |                       |                      |          |                        | אלמנטי תכנון          |  |
| מדריך - שם | מדריך - קיצור | OT - מדריך | ח מספר תאריכים   | ת       | שבועו                 | א' מרווח             | ה' ו' ש' | ב' ג' ד'.              | שעת שעת               |  |
|            | •             | <b>,</b>   | 0                | ۲       |                       | 1                    |          |                        | 10:00 08:00           |  |
|            |               |            |                  |         |                       |                      |          |                        |                       |  |
|            |               |            |                  |         |                       |                      |          |                        |                       |  |
|            |               |            |                  |         |                       |                      |          |                        |                       |  |
|            |               |            |                  |         |                       |                      |          |                        |                       |  |
|            |               |            | ושמירת משאב      | זימוך   |                       |                      |          |                        | <b>E</b> <sup>1</sup> |  |
|            |               |            |                  |         |                       |                      |          | 1                      | שריון כו״ז ומשאבינ    |  |
|            |               |            | 20.07.2021       |         | סיום תקופה            | 02. מאריך מ          | .03.2021 | קופה                   | תאריך התחלת תל        |  |
|            |               |            | יתות             | ם ללא נ | <mark>כולל ימי</mark> |                      |          | ם ימי אבודה            | כולל ימים שאינ        |  |
|            |               |            |                  |         |                       | תכנון משאב           |          | חריגות                 |                       |  |
|            |               | -          |                  |         |                       |                      |          | ים                     | ונאו יכים ונושאב      |  |
| און נושאב  | צוו נושאב ות  | עי<br>•    | ג נושאב          |         | שעון טיום<br>12•00•00 | שעונ הונ<br>10•10•00 |          | יום-דוול<br>נים אולמענ | 02 03 2021            |  |
|            |               | •<br>•     |                  |         | 12:00:00              | 10.10.00             |          | יום שלישי<br>יום עליעי | 09 03 2021            |  |
|            |               | <b>•</b>   |                  |         | 12:00:00              | 10:10:00             |          | יום של ש<br>יוח שלישי  | 16.03.2021            |  |
|            |               | -          |                  |         | 12:00:00              | 10:10:00             |          | יום שלישי              | 23.03.2021            |  |
|            |               | -          |                  |         | 12:00:00              | 10:10:00             |          | יום שלישי              | 06.04.2021            |  |
|            |               | •          |                  |         | 12:00:00              | 10:10:00             |          | יום שלישי              | 13.04.2021            |  |

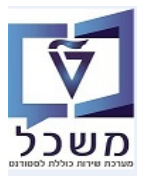

# PIQACADOFFER00 עריכת חבילת אירועים- טרנזקציה.7

חבילת אירועים עסקיים מהווה שילוב של אירועים עסקיים:

- חיבור של כמה אירועים ביחד, במקום כל אחד בנפרד.
- הצעת אירועים אקדמיים (הדרכות/שיעור, בחינות) עבור אובייקטים לימודיים שונים או קבוצות סטודנטים.
  - שימוש בחבילות אירוע עבור רישום קבוצת סטודנטים לקבוצת רישום של מקצוע באופן מרוכז (דרך "בונה קבוצות" = Cohort Builder).
    - הגדרת כללים לפי חבילות אירוע.
    - אחזקת קיבולת לפי חבילת אירוע.
  - החבילות ניתנות לשימוש חוזר, חבילת אובייקטים לטווח ארוך או קצר בשימוש עבור אירוע אחד בודד.

#### 7.1 יצירת חבילת אירוע

כנס לטרנזקציה PIQACADOFFER00 והתייחס לשדות הבאים:

- תכנית לימודים. SC בשדה "אובייקט גישה" בחר מתוך הרשימה את 3C תכנית לימודים.
- 7.1.2 בשדה "תכנית הלימודים" לחץ על התגית 🛄 "חיפוש" ובחר מתוך הרשימה את התכנית הרלוונטית/הרצויה.
  - 7.1.3 בשדה "שנה אקדמית" סמן מתוך הרשימה את השנה הרצוי ולחץ לחיצה כפולה לבחירה.

. ניתן לחפש ע"י הזנת חלק משם התכנית או מספר בין \* \_ \* ובסוף ללחוץ על התגית 🚩 "המשך".

- .... בשדה "סמסטר אקדמי" סמן מתוך הרשימה את הסמסטר הרצוי ולחץ לחיצה כפולה לבחירה. 7.1.4
- .... בשדה "מוצעים בלבד" סמן V בקובייה רק מקצועות וחבילות מוצעים בהגשה זו יופיעו על המסך. 7.1.5
  - 7.1.6 לחץ על הכפתור חיפוש

|                      |                              | מערכת עזרה<br>מערכת (מווים 1 🛱 🕼 😂 1        | עבור אל הגדרות .<br>אבור אל וואדרות 🔜 א | פי <u>ה</u> צעה ערוך י<br>⊘ ▼                             |
|----------------------|------------------------------|---------------------------------------------|-----------------------------------------|-----------------------------------------------------------|
|                      |                              |                                             | ג אירוע                                 | עריכת הצעח                                                |
|                      |                              |                                             |                                         | <b>F</b>                                                  |
| 27.05.2020 אריך מפתח | פן<br>סמסטר אקדמי<br>קמפוס   |                                             |                                         | אובייקט גישה<br>שנה אקדמית<br>סטטוס עיבוד                 |
| ארוע מתוכנן 🔾        | רשימה סגורה 🔾                | הכול 💿                                      | סטטוס תכנון                             | עים בלבד⊽                                                 |
| רויפוש עם            | זבנה 🏹 : קיצור ושם 🦷 R: תנאי | בל טווח ערכים<br>:: מונח חיפוש T`T: חיפוש נ | די הג<br>גדר קיבולת של<br>גדר קיבולת של |                                                           |
|                      | [ <b></b> ]                  | ז חיפוש                                     | מונר<br>Eventi                          | הצגת הצעה<br>מודול - קיצור <sup>*</sup> ( <sup>p</sup> kg |
|                      |                              |                                             | ]                                       |                                                           |

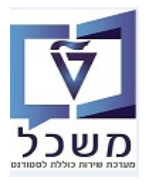

דבמסך שמתקבל לחץ על התגית "צור" ובחר מתוך הרשימה: יצור" ובחר מתוך הרשימה: 7.2 "יצירת חבילת אירועים" > "רק חבילות עסקיות".

| r                       |          |                                   |          |          |             | 0                     |            |            |                           |               |                                      |                            |             |
|-------------------------|----------|-----------------------------------|----------|----------|-------------|-----------------------|------------|------------|---------------------------|---------------|--------------------------------------|----------------------------|-------------|
|                         |          |                                   |          |          |             |                       |            |            |                           | <u>ע</u> זרה  | אל ה <u>ג</u> דרות <u>מ</u> ערכת     | <u>ע</u> רוך ע <u>ב</u> ור | ר בצעה      |
|                         |          |                                   |          |          |             |                       |            | 9          | <b></b>                   | 1前前日          | 👷 🔕 🔊  🖶 »                           |                            | • 📀         |
|                         |          |                                   |          |          |             |                       |            |            |                           |               | רוע                                  | נ הצעת אי                  | עריכר       |
|                         |          |                                   |          |          |             |                       |            |            |                           |               |                                      |                            |             |
|                         |          |                                   |          |          |             |                       | טובר       | מכינת אוק  | 970971-0-001              | Ψ             | גענית לימודים <b>ג</b> רכנית לימודים | שה                         | אובייקט גיש |
|                         |          |                                   |          | 1        | 28.02.2     | תאריך מפתח 021        | •          | 201 אביב   | סמסטר אקדמי               | *             | 2020 תשפ"א                           | ית                         | שנה אקדמ    |
|                         |          |                                   |          |          |             |                       |            |            | קמפוס                     |               |                                      | וד                         | סטטוס עיב   |
|                         |          |                                   |          |          |             | וכנן                  | ארוע מתו 🔿 | זה סגורה   | רשינ                      | הכול          | סטטוס תכנון                          | כלבד                       | מוצעים ב    |
|                         |          |                                   |          |          |             |                       |            |            |                           |               |                                      | וש                         | חיפו        |
|                         |          |                                   |          |          |             | 10 🗃 . 🖉              | 141 6 1    |            | P 🖻 🖬 . 🖗 🖉 .             | <b>a</b> .8.% | קיבולת של קבוצת משנה 🔹               | הגדר 🖉 . 🌶                 | .0 🕅        |
|                         |          |                                   |          |          |             |                       |            |            | נסקיות                    | רק חבילות י   | אירועים                              | יצירת חבילת                | הצגח        |
| מו מודול נ              | קט.מודת. | י_ י_ שיי_ י_ י_ שוסוג אירוע עסקי | שעת סיום | התחלה    | חבילה מוצעת | <sup>*</sup> קטגורתי. | שם         | קיצור ארוע | סקי - לו"ז רגיל           | עם אירוע עו   | סקי - תכנון קבוע                     | יצירת אירוע ע              | מודול - י   |
| $\overline{\mathbf{v}}$ | COU      | PEE-97030009                      | 00:00:00 | 00:00:00 |             | תרגול                 |            |            | עם אירוע עסקי - לו"ז חריג |               | סקי - לו"ז לא קבוע                   | יצירת אירוע ע              | אנגלית נ    |
|                         | COU      | L-97030009                        | 12:00:00 | 10:10:00 |             | הרצאה                 | E_SG_15    | E_SG_15    | סקי ללא לו"ז              | עם אירוע עו   | סקי ללא לו"ז                         | יצירת אירוע ע              |             |
| 1                       | COU      | L-97030010                        | 00:00:00 | 00:00:00 |             |                       |            |            | סקי תלוי זמן              | עם אירוע עו   | ואינו תלוי זמ <mark>ן</mark>         | יצירת אירוע ש              | אנגלית נ    |
| 4                       | 00       | PEE-9/030010                      | 00:00:00 | 00:00:00 |             | תרגול                 |            |            |                           |               | ע עיסקי                              | יצירת סוג ארו              |             |

- :התייחס לשדות הבאים 7.3
- . בשדה "חבילת אירועים" הזן שם קצר ובהמשך שם/תיאור ארוך לחבילת האירועים. 7.3.1
- .... בשדות "קיבולת אופטימלית" ו"קיבולת מקסימלית" הזן את כמות הסטודנטים הרצויה. 7.3.2
  - בשדה "קמפוס" הזן או בחר מתוך הרשימה את הקמפוס הרצוי (לדוגמה: מכינה).
    - נתונים נוספים 7.3.3 לחץ על הכפתור

|                       |                 | נ <u>ע</u> זרה    | ע <u>ב</u> ור אל <u>מ</u> ערכר<br> | םבילת אירועים ערוך 🕤 |
|-----------------------|-----------------|-------------------|------------------------------------|----------------------|
|                       | 📮 🕜 l 🗔 📑 l 🛱 G | : C C I 에 에 음 I 👷 | ) 🔬 🔊   📙 » 🗌                      | ▼ 📀                  |
|                       |                 |                   | ועים                               | יצירת חבילת איר      |
|                       |                 |                   |                                    |                      |
| 28.02.2021 תאריך מפתח | דמית אביב       | עונת לימודים אקי  | תשפ"א                              | שנה אקדמית           |
|                       |                 | זנגלית מכינה - א  | אנגלית מכ-א א                      | מודול                |
|                       | ילת אירוע       | חב                |                                    | <b>-</b> 1           |
|                       |                 |                   |                                    | חבילת אירועים        |
|                       |                 |                   |                                    | חבילת אירועים        |
|                       | קיבולת מקסימלית | אופטימלית         | קיבולת א                           | קיבולת מינימלית      |
| נתונים נוספים         |                 |                   |                                    | קמפוס                |

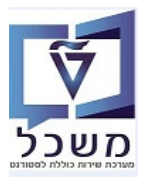

- :התייחס לשדות הבאים 7.4
- 7.4.1 בשדה "קטגו.אריז.אירוע" בחר מהרשימה את שם חדר שמוגדר ביחד עם מספר (לדוגמה: 03 ברוש במכינה).
- 5.4.2 בשדה "Seqnr" (סדר פעולות) **חייבים להזין מספר** לפי המספר של החדר שבחרנו (לדוגמה: 30 במכינה). הנתון הזה חשוב מאוד עבור מערכת הציונים Upgrade.

|   |          |   |   |           | • • |      |          | ץ על הווגליונ |                                        |
|---|----------|---|---|-----------|-----|------|----------|---------------|----------------------------------------|
| × |          |   |   |           |     |      |          | ירוע נוספים   | עריכת נתוני חבילת אי 🕤                 |
|   |          |   |   |           | S   | eqnr | Ŧ        |               | קטגו.אריז.אירוע                        |
|   |          |   |   |           |     |      | <b>*</b> |               | EP 2 קטגוריית                          |
|   |          |   |   |           |     |      | •        |               | לו"ז מועד פרע.                         |
|   |          |   |   |           |     |      | •        |               | תבנית סמסטר                            |
|   |          |   |   |           |     |      |          |               | לוח שנה אקדמי                          |
|   |          |   |   |           |     |      |          |               | כללים                                  |
|   |          |   |   | נק. קריאה |     |      |          | שם כלל        | קיצור כלל                              |
|   | -        |   | • |           |     |      |          |               |                                        |
|   | Ŧ        |   | • |           |     |      |          |               |                                        |
|   |          | 4 | F |           |     |      |          |               | ······································ |
|   | _        |   |   |           |     |      |          |               |                                        |
|   | <b>~</b> |   |   |           |     |      |          |               |                                        |

- .קף. זייבים להגדיר חלונות עבודה להצעת חבילת אירועים, אחרת הרישום אינו תקף. 7.5
  - .סמן את שורת חבילת האירוע. 7.5.1
  - .... לחץ על התגית = חלון עבודת הצעה. 7.5.2
  - . "הערשימה את הלונות עבודה להצעת חבילת אירועים 7.5.3
    - ... בחר את ההצעה הרלוונטית. 7.5.4

| .שמור ⊟ – שמור | ן על התגית | בסיום ללחוץ | 7.5.5 |
|----------------|------------|-------------|-------|
|----------------|------------|-------------|-------|

|                     |            |                                       |          |          |             |              |              |               |                      |           |                    | צעת אירוי  | עריכת הצ      |
|---------------------|------------|---------------------------------------|----------|----------|-------------|--------------|--------------|---------------|----------------------|-----------|--------------------|------------|---------------|
|                     |            |                                       |          |          |             |              |              |               |                      |           |                    |            |               |
|                     |            |                                       |          |          |             |              | טובר         | מכינת אוק     | 970971-0-001         | ¥         | S תכנית לימודים    | C          | ובייקט גישה   |
|                     |            |                                       |          |          | 28.02.2     | ריך מפתח 021 | <b>•</b> תא  | 201 אביב      | סמסטר אקדמי          | ¥         | 202 תשפ"א          | 0          | ונה אקדמית    |
|                     |            |                                       |          |          |             |              |              |               | קמפוס                | *         |                    |            | זטטוס עיבוד   |
|                     |            |                                       |          |          |             | ۱            | ארוע מתוכנ 🔿 | סגורה         | רשימר (              | הכול 🛈    | טטוס תכנון         | σ          | מוצעים בלבד   |
|                     |            |                                       |          |          |             |              |              |               |                      |           |                    |            | חיפוש         |
|                     |            |                                       |          | l.       | I.B.G.      | 66.2.        | 7467         | 12 97         | E E 1 . S 2 .        | <b>.</b>  | ת של קבוצת משנה 🔓  | הגדר קיבול |               |
|                     |            |                                       |          |          |             |              |              | וודולים       | חלונות עבודה להצעת מ |           |                    | נה         | הצגת הצע      |
| מו מודול מיוחח-הי כ | הנו מוד -ח | ו שו ו שו ו ארוט ארוט                 | שעת מיוח | התחלה    | חרילה מוצעת | הווגור -חי   |              | ובילת אירועים | חלונות עבודה להצעת ר | • אור     | חרילת אירועים - תי | EventPka   | זודול - היאור |
|                     | COU        | PEE-97030009                          | 00:00:00 | 00:00:00 |             | תרגול        |              |               | prod acorrection     | inde in a | 1 0 9 11 ( 17 21   | Litena ng  | אנגלית מכ-א   |
| C V                 | COU        | L-97030009                            | 12:00:00 | 10:10:00 | 0           | การ          | E_SG_15      | E_SG_1        | 5                    |           |                    |            |               |
| V                   | COU        |                                       | 12:00:00 | 10:10:00 |             |              | _            |               |                      | _         | SE_SG_2            | SE_SG_5    |               |
| r u                 | m          | 1-07/02/01/01/01/01/01/01/01/01/01/01 | 00+00+00 | 00.00.00 |             | הרעעה        |              |               |                      |           |                    |            | וונליח מר-ר   |
| ×                   |            |                                       |          |          | _           | _            |              | ה             | של הצע               | יים ש     | ת שיעור            | יחזק       | হ             |
|                     |            |                                       |          |          |             | SE           | SG           | 5             |                      |           | בייקט              | ר אוו      | קיצו          |
|                     |            |                                       |          |          |             | SE           | SG           | 2             |                      |           | יקט                | אוביי      | שם            |
|                     |            | -                                     | מית      | קדנ      | רים א       | לימוז        | עונת         | 2             |                      |           | אשונית             | ה רא       | יחיד          |
|                     |            |                                       |          |          |             |              |              |               |                      |           | מסנך               | לול ו      | <b>)</b>      |
|                     |            |                                       |          |          |             |              |              |               |                      |           | 2                  |            | <u> </u>      |
|                     |            |                                       |          |          |             |              |              |               |                      | רים       | סימסטו             | צעת        | הצ            |
|                     |            | הוצע                                  |          | Г        | קדמיו       | ים אי        | לימוד        | נונת י        | V                    |           | רמית               | ו אק       | שנה           |
| -                   |            |                                       |          |          |             |              |              | וביב          | N                    |           |                    | א"י        | תשפ           |
| <b>•</b>            |            |                                       |          |          |             |              |              |               |                      |           |                    |            |               |

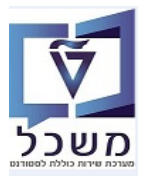

חוברת הדרכה לעריכת הצעת אירוע והבילת אירועים

# PIQACADOFFER00 שינוי חבילת אירועים– טרנזקציה.8

דילת אירועים": שנה ובחר את **ה''שינוי חבילת אירועים''** אירועים": את שורת חבילת אירועים את שורת חבילת אירועים 8.1

| <ul> <li></li></ul>                                                                                                    |                         |          |                    |             |         |            |         |               |             |                 | צעת אירוע              | ערירת ה       |  |  |  |
|----------------------------------------------------------------------------------------------------|-------------------------|----------|--------------------|-------------|---------|------------|---------|---------------|-------------|-----------------|------------------------|---------------|--|--|--|
| אובייקט גישה         Caccard לימודים         100-0-170070         מכינת אוקטובר           שנה אקדמית         0202 תשפ"א         סמסטר אקדמי         100 אביב         תאריך מפתח         28.02.20.82         שנה אקדמית           סטטוס עיבוד         י         קמפוס         קמפוס         י         קמפוס         י         י                                                                                                    |                         |          |                    |             |         |            |         |               |             |                 | בעול איז וע            | עריכוניו      |  |  |  |
| <ul> <li>אובייקט גישה</li> <li>אובייקט גישה</li> <li>אובייקט גישה</li> <li>אובייקט גישה</li> <li>אובייקט גישה</li> <li>סמסטר אקדמי</li> <li>חסמטר אקדמי</li> <li>חסמטר אקדמי</li> <li>חסמטר אקדמי</li> <li>חסמטר אקדמי</li> <li>אוגלית מלית מינות אירועים</li> <li>אוגלית מלית מינות אירועים</li> <li>אוגלית מינות אירועים</li> <li>אוגלית מינות אירועים</li> <li>אוגלית מינות אירועים</li> <li>אוגלית מינות אירועים</li> <li>אוגלית מינות אירועים</li> <li>אוגלית מינות אירועים</li> <li>אוגלית מינות אירועים</li> <li>אוביינות אירועים</li> <li>אוגלית מינות אירועים</li> <li>אוגלית מינות אירועים</li> <li>אונות אירועים</li> <li>אונות אירועים</li> <li>אונות אירועים</li> <li>אונות אירועים</li> <li>אונות אירועים</li> <li>אונות אירועים</li> <li>אונות אירועים</li> <li>או</li></ul>                                                                                                    |                         |          |                    |             |         |            |         |               |             |                 |                        |               |  |  |  |
| אוב אקדמית 2020 תשפ"א יסמסטר אקדמי 100 אביב יתאריך מפתח 28.02.201 יקמפוס סטטוס עיבוד יקמפוס יעבוד יקמפוס יעבוד יקמפיט יעבוד יקמפוס יעבוד יקמפיט יעבוד יקמפוס יעבוד יקמפיט יעבוד יקמפוס יעבוד יקמפוס יעבוד יקמפיט יעבוד יקמפיט יעבוד יעניים ביעני יעבולת אירועים יעבוד יקמפיט יעבוד יקמפיט יעבוד יקמפיט יעבוד יקמפיט יעבוד יקמפיט יעבוד יעניין יעניין יענין יעניין יעניין יעניין יעניין יעניין יעניין יעניין יעניין יעניין יעניין יעניין יעניין יעניין יעניין יענין יעניין יענין יעניין יענין יעניין יעניין יעניין יענין יעניין יענין יענין יענין יעניין יענין יעניין יענין יעניין יעניין יעניין יענין יענין יענין יעניין יענין יעניין יענין יעניין יענין יעניין יענין יעניין יעניין יעניין יעניין יעניין יעניין יעניין יעניין יעניין יעניין יעניין יעניע |                         |          |                    |             | וובר    | מכינת אוקט | 97      | 0971-0-001    | -           | תכוית לימודים   | SC                     | אורייקנו גישה |  |  |  |
| שנו אקו נאו<br>סטטוס עיבוד<br>יקמפוס<br>יבוד<br>יפוש<br>אנגלית מ<br>מודול - קיצ<br>אנגלית מ<br>אנגלית מ<br>אנגלית מ<br>ימון אירוע עסקי<br>אנגלית מ<br>ידון אירוע עסקי<br>אנגלית מ<br>ידון אירוע עסקי<br>אוד - קיצ<br>אנגלית מ<br>ידון אירוע עסקי<br>ידון אירוע עסקי<br>ידון אירוע עסקי<br>ידון אירוע עסקי<br>ידון אירוע עסקי<br>ידון אירוע אקדמי<br>אנגלית מ                                                                                                    |                         |          | <b>EE</b> 20 02 20 | 21 0000 000 |         | 201        | 10-     |               | -           | 2 מעמייע        | 20                     | אוב קסיג שוו  |  |  |  |
| סטטוס עיבוד       קמפוס         ימוצעים בלבד       סטטוס תכנון       הכול       רשימה סגורה       ארוע מתוכנן         יחיפוש       ישנוי חבילת אירועים       ישנוי חבילת אירועים       ישנוי חבילת אירועים       ישנוי חבילת אירועים         יצגת ושנוי חבילת אירועים       ישנוי חבילת אירועים       ישנוי חבילת אירועים       ישנוי חבילת אירועים       ישנוי חבילת אירועים         אנגלית משנה יאם       ישנוי אירוע אקדמי       ישנוי חבילת אירועים       ישנוי חבילת אירועים       ישנוי חבילת אירועים         אנגלית משנה יאם       ישנוי חבילת אירועים       ישנוי חבילת אירועים       ישנוי חבילת אירועים       ישנוי חבילת אירועים         אנגלית משנה יאווע אירוע סקי       ישנוי אירוע אסקי       ישנוי אירוע אסקי       ישנוי אירוע אסקי       ישנוי אירוע אסקי         אנגלית משנה       ישנוי אירוע אסקי       ישנוי אירוע אסקי       ישנוי אירוע אסקי       ישנוי אירוע אסקי         אנגלית משנה       ישנוי אירוע אסקי       ישנוי אירוע אסקי       ישנוי אירוע אסקי       ישנוי אירוע אסקי         אנגלית משנה       ישנוי אירוע אסקי       ישנוי אירוע אסקי       ישנוי אירוע אסקי       ישנוי אירוע אסקי         אנגלית משנה       ישנוי אירוע אסקי       ישנוי אירוע אסקי       ישנוי אירוע אסקי       ישנוי אירוע אסקי         אנגלית משנה       ישנוי אירוע אסקי       ישנוי אירוע אסקי       ישנוי אירוע אסקי       ישנוי אירוע אסקי <th< td=""><td></td><td></td><td>20.02.20</td><td></td><td>× _</td><td>102 ML/L</td><td>11</td><td>טנוטטו אקו</td><td>·</td><td>20120</td><td>20</td><td>שנה אקו נויונ</td></th<>                                                                                                    |                         |          | 20.02.20           |             | × _     | 102 ML/L   | 11      | טנוטטו אקו    | ·           | 20120           | 20                     | שנה אקו נויונ |  |  |  |
| Value       Value       Value       Value       Value       Value         חיפוש       חיפוש <td< td=""><td></td><td></td><td></td><td></td><td></td><td></td><td></td><td>קמפוס</td><td>•</td><td></td><td></td><td>סטטוס עיבוד</td></td<>                                                                                                    |                         |          |                    |             |         |            |         | קמפוס         | •           |                 |                        | סטטוס עיבוד   |  |  |  |
| חיפוש<br>אור אירועים<br>אור אירועים<br>אור אירועים<br>אור אירוע אקדמי<br>אור אירוע אקדמי<br>אור אירוע אקדמי<br>אור אירוע אקדמי<br>אור אירוע אקדמי<br>אור אירוע אקדמי<br>אור אירוע אקדמי<br>אור אירוע אקדמי<br>אור אירוע אקדמי<br>אור אירוע אקדמי<br>אור אירוע אקדמי<br>אור אירוע אקדמי<br>אור אירוע אקדמי<br>אור אירוע אפדמי<br>אור אירוע אפיניאניינייניאניאניאנייניאניאניאנייניאניא                                                                                                    | עמוצעים בלבדסטטוס תכנון |          |                    |             |         |            |         |               |             |                 |                        |               |  |  |  |
| <ul> <li>אודר קיבולת של קבוצת משנה אילי ביוש משנה אילי ביוש משנה אילי ביוש ביוש ביוש ביוש ביוש ביוש ביוש ביו</li></ul>                                                                                                    |                         | חיפוש    |                    |             |         |            |         |               |             |                 |                        |               |  |  |  |
| הצגתו       שינוי חבילת אירועים         מגודול - קי       שינוי אירוע אקדמי         מודול - קי       שינוי אירוע אקדמי         אנגלית מ       זמון אירוע עסקי         12:00:00       10:10:00         00:00:00       הצאה         10:00:00       הצאה         10                                                                                                    |                         |          | 1                  | ) 🖾 🗳 🕻     | 746     | F a igit   | PEF     | 1. 🤹 🖉 . 🖻    | n. 5. 5.    | של קבוצת משנ    | הגדר קיבולת 🖉          |               |  |  |  |
| אנגלית מכיעון אירוע אקדמי (עסקי שינוי אירוע אקדמי (אירוע אקדמי (אירוע אקדמי (אירוע אקדמי (אירוע אקדמי (אירוע אקדמי (אירוע אקדמי (אירוע אקדמי (אירוע אקדמי (אירוע אקדמי (אירוע אפקדמי (אירוע אפקדמי (אירוע אפקדמי (אירוע אפקדמי (אירוע אפקדמי (אירוע אפקדמי (אירוע אפקדמי (אירוע אפקדמי (אירוע אפקדמי (אירוע אפקדמי (אפער אירוע אפקדמי (אפער אירוע אפקדמי (אפער אירוע אפקדמי (אפער אירוע אפקדמי (אפער אירוע אפקדמי (אפער אירוע אפקדמי (אפער אירוע אפקדמי (אפער אירוע אפקדמי (אפער אירוע אפקדמי (אפער אפער אירוע אפער אירוע אפער אירוע אפער אירוע אפער א<br>אנגלית מכיע (אפער אפער אפער אירוע אפער אירוע אפער אירוע אפער אירוע אפער אירוע אפער אירוע אפער אירוע אפער אירוע א<br>אנגלית מכיע (אפער אפער אפער אפער אפער אפער אפער אפער                                                                                                    |                         |          |                    |             |         |            |         |               |             | נים             | שינוי חבילת אירוע      | הצגת ו        |  |  |  |
| מדול - קיצ<br>אנגלית מכיי זימון אירוע עסקי<br>12:00:00 10:10:00 הראלה שעת סיום י י<br>אנגלית מכיי זימון אירוע עסקי<br>ב                                                                                                    |                         |          |                    | •           |         |            |         |               |             | ,               | שינוי אירוע אקדמ       |               |  |  |  |
| אנגלית מם ווגון אווע נסק ווגון אווע נסק   12:00:00 00:00 0   תרגול   חרגול   00:00 00:00 0   12:00:00 00:00 0   12:00:00 00:00:00 0   12:00:00 00:00:00 00:00 0   12:00:00 00:00:00 0   12:00:00 00:00:00 0   12:00:00 00:00:00 0   12:00:00 00:00:00 0   12:00:00 00:00:00 0   12:00:00 00:00:00 0   12:00:00 00:00:00 0   12:00:00 00:00:00 0   12:00:00 00:00:00 0   12:00:00 00:00:00 0   12:00:00 00:00:00 0   12:00:00 00:00:00 0   12:00:00 00:00:00 0   12:00:00 00:00:00 0   12:00:00 00:00:00 0   12:00:00 00:00:00 0   12:00:00 00:00:00 0   12:00:00 00:00:00 0   12:00:00 00:00:00 0   12:00:00 00:00:00 0   12:00:00 00:00:00 0   12:00:00 00:00:00 00:00:00 0   12:00:00 00:00:00 00:00:00 0   12:00:00 00:00:00 00:00:00 00:00:00 0   12:00:00 00:00:00 00:00:00 00:00:00 00:00:                                                                                                    | שעת סיום י י            | התחלה    | חבילה מוצעת        | קטגורתי.    | שם      | צור ארוע   | מסי קיצ | קט.חב.אירתיא. | נים - תיאור | נ אירו <i>י</i> | י<br>זימור אירוע ערזכי | מודול - קיצ   |  |  |  |
| 12:00:00       10:10:00                                                                                                    | 00:00:00                | 00:00:00 |                    | תרגול       |         |            |         |               |             |                 | רנון ארוע עסק          | אנגלית מכ     |  |  |  |
| О0:00:00         О0:00:00         ✓         SE_SG_2         SE_SG_5                                                                                                    | 12:00:00                | 10:10:00 |                    | הרצאה       | E_SG_15 | E_SG_      | 15      |               |             |                 |                        |               |  |  |  |
|                                                                                                    | 00:00:00                | 00:00:00 | <b>V</b>           |             |         |            |         | ברוש          |             | SE_SG_2         | SE_SG_5                |               |  |  |  |
| אנגלית מכ-ב                                                                                                    | 00:00:00                | 00:00:00 |                    | הרצאה       |         |            |         |               |             |                 |                        | אנגלית מכ-ב   |  |  |  |

- . סמן סוג אובייקט שרוצים לשנות ולחץ על התגית 🚩 = שינוי סוג מידע.
  - 8.2.1 במסך הרלוונטי שנה את הנתונים הרצויים.
    - 8.2.2 בסיום ללחוץ על התגית 📙 = שמור.

|                               |          |          | קט               | אחזקת אובייי                  |
|-------------------------------|----------|----------|------------------|-------------------------------|
|                               |          |          | 🔨 🔬   📅 🗔        | • 🗊 &r 🥒 🚹 🕬                  |
|                               |          |          |                  |                               |
|                               | <b>•</b> |          | 01 תכוור ווכחי   | ניכתה מתוכנות                 |
|                               | -        | ע קפיים  | סרילת אירועיו SE | קרסורנותוכנות<br>חוג אורייהנו |
| Г                             |          | SE SG 2  | 01000350         | סוג אוב קס                    |
| L                             |          | JL_JU_Z_ | SE SG 5          | היצור אורייהנו                |
|                               |          | l        | 52_50_5          |                               |
|                               |          | ור ודחה  | מוגש מאוש        | פעיל מחוכוו                   |
|                               | _        |          |                  |                               |
| תקופת זמן                     |          | σ        |                  | שם סוג מידע                   |
| תקופה 🕥                       | -        | <b>~</b> |                  | אובייקט                       |
| מ- 01.01.1900 עד 31.12.9999   | -        | <b>*</b> |                  | יחסים                         |
| היום 🔿 שבוע נוכחי             |          |          |                  | תיאור                         |
| הכול 🛛 🔿 חודש נוכחי           |          |          |                  | חלוקת עלות                    |
| מתאריך נוכחי 🔿 שבוע אחרון 🔾   |          | <b>~</b> |                  | קיבולת                        |
| עד תאריך נוכחי 🔿 חודש אחרון 🔾 |          | <b>~</b> |                  | הצעת סימסטרים                 |
| שנה נוכחית 🔿                  |          | ✓        |                  | נתוני חבילת אירוע             |
|                               |          |          |                  | דפוסי סמסטר                   |
| בחירה 📑                       |          |          |                  | הפצת שכ"ל                     |
|                               | -        |          |                  | 9600                          |

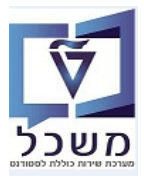

# PIQACADOFFER00 הקצאת אירועים לחבילת אירועים. 9

ניתן ליצור חבילת אירוע בלבד, ואח"כ ליצור אירוע, שיהיה מחובר ישירות לאותה חבילת אירוע.

ניתן לחבר לחבילת האירועים כל אירוע שנוצר במערכת בצורה בודדת.

# אירוע לחבילת אירוע 9.1

כנס לטרנזקציה PIQACADOFFER00 לפי ההנחיות בסעיפים הקודמים. סמן את שורת חבילת אירוע שרוצים לבצע שינוי לחץ על התגית 💶 = צור

ובחר את **ה"יצירת אירוע עסקי-תכנון קבוע":** 

|              |          |          |             |                    |             |                 |                | <u>ע</u> זרה | אל הגַדרות מערכת     | <u>ר ה</u> צעה <u>ע</u> רוך עבור |
|--------------|----------|----------|-------------|--------------------|-------------|-----------------|----------------|--------------|----------------------|----------------------------------|
|              |          |          |             |                    |             | 9               | <b>56</b> 1868 | 31前前音        | 😒 🔊 🔊 🛛 🛃 » 📃        | - 🔇                              |
|              |          |          |             |                    |             |                 |                |              | ירוע                 | עריכת הצעת א                     |
|              |          |          |             |                    |             |                 |                |              |                      | <b>F</b>                         |
|              |          |          |             |                    | וובר        | מכינת אוקי      | 970971-0-001   | •            | SC תכנית לימודים     | אובייקט גישה                     |
|              |          |          | 28.02.20    | אריך מפתח 21       | n 🔻         | 201 אביב        | סמסטר אקדמי    | <b>.</b>     | 2020 תשפ"א           | שנה אקדמית                       |
|              |          |          |             |                    |             |                 | קמפוס          | Ŧ            |                      | סטטוס עיבוד                      |
|              |          |          |             | כנך                | ארוע מתוכ 🔿 | ה סגורה         | רשימ           | הכול         | סטטוס תכנון          | מואעים בלבד 🗸                    |
|              |          |          |             |                    |             |                 |                |              |                      | חיפוש                            |
|              |          | 0        | ]           | 0 <b>6 . I</b> . I | 746         |                 | 2 🖻 🔡 . 🍇 🖉    | . 🗐 . 🗟 . 🗞  | קיבולת של קבוצת משנה | הגדר 🚺 🚺                         |
|              |          |          |             |                    |             |                 |                |              | אירועים              | הצגח יצירת חבילת                 |
| ם יישוי יישו | שעת סיוב | התחלה    | חבילה מוצעת | ָ קטגורתי.         | שם          | •<br>קיצור ארוע | חב.אירתיא. מסו | תיאור קט.ו   | נסקי - תכנון קבוע    | מודול - ג                        |
|              | 00:00:00 | 00:00:00 |             | תרגול              |             |                 |                |              | נסקי - לו"ז לא קבוע  | אנגלית ניצירת אירוע ע            |
|              | 12:00:00 | 10:10:00 |             | הרצאה              | E_SG_15     | E_SG_15         |                |              | נסקי ללא לו"ז        | יצירת אירוע י                    |
|              | 00:00:00 | 00:00:00 | 7           |                    |             |                 | E              | ברוע         | שאינו תלוי זמן       | יצירת אירוע י                    |
|              | 00:00:00 | 00:00:00 |             | הרצאה              |             |                 |                |              | וע עיסקי             | אנגלית ו יצירת סוג אר            |

.1.1 לחץ על הכפתור "כן" לאישור.

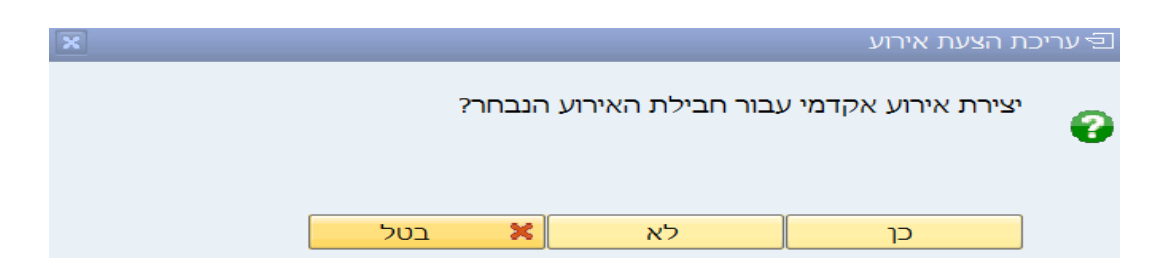

- . בחר את האירוע העסקי ע"י לחיצה כפולה. 9.1.2
- .1.2.1 מתקבל מסך ל"יצירת אירוע" צור אירוע לפי ההנחיות בסעיף 2 בחוברת זו. 9.1.2.1

|              |            | ות                      | אירוע עסקי 2 הזנו . | בחירת סוג 🕤 |
|--------------|------------|-------------------------|---------------------|-------------|
|              |            |                         |                     |             |
|              |            |                         | 01                  |             |
|              |            |                         | נית בט              | גרסת תוכו   |
|              |            |                         | יקט כ               | סוג אוביי   |
|              |            |                         |                     |             |
|              |            |                         |                     |             |
| תאריד סיום   | תא. התחלה  | שם אובייקט              | קיצור אוביי.        | זיה.אוב.    |
|              |            |                         |                     |             |
|              |            |                         |                     |             |
| 31.12.9999 0 | 01.01.2019 | Lecture REnglish-PAR-A  | L-97030009          | 00000033    |
| 21 12 0000 0 | 01 01 2010 | Dractice DEnglich_DAD_A | DEE_07020000        | 00000052    |
| 51.12.9999   | 01.01.2019 | FIACULCE RENGIISH-PAR-A | FDD-97030009        | 00000032    |
|              |            |                         | i                   |             |

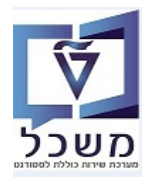

חוברת הדרכה לעריכת הצעת אירוע וחבילת אירועים

# 9.2 חיבור/קישור אירוע עסקי קיים לחבילת אירוע קיימת

סמן את שורת חבילת אירוע שרוצים לבצע שינוי ולחץ על התגית 🔛 = הקצאת אירועים עסקיים לחבילות:

| עריכת הצעת            | עת אירוע           |                       |               |              |                    |                       |               |             |             |          |          |                             |
|-----------------------|--------------------|-----------------------|---------------|--------------|--------------------|-----------------------|---------------|-------------|-------------|----------|----------|-----------------------------|
| <b></b>               |                    |                       |               |              |                    |                       |               |             |             |          |          |                             |
| אובייקט גישה          | on <mark>BC</mark> | נכנית לימודים         | Ŧ             | 970971-0-001 |                    | מכינת אוקט            | ובר           |             |             |          |          |                             |
| שנה אקדמית            | 2020               | תשפ"א                 | •             | סמסטר אקדמי  | ,                  | 201 אביב              | תאר 🔻         | יך מפתח 021 | 28.02.2     |          |          |                             |
| זטטוס עיבוד           |                    |                       | •             | קמפוס        |                    |                       |               |             | _           |          |          |                             |
| מוצעים בלבד 🖌         | סטטוכ              | ס תכנון               | הכול 🖲        | 0            | רשימה ס            | גורה                  | ארוע מתוכנן 🔾 |             |             |          |          |                             |
| חיפוש                 |                    |                       |               |              |                    |                       |               |             |             |          |          |                             |
| הגד 🖉 🚺 הגד           | הגדר קיבולת שי     | אל קבוצת משנה אייי    | <b>.</b>      | 1            | <mark>7</mark> 🕑 E | 7 1 (9 <mark>)</mark> | . 7 6 6 (     | 10 🖨 , 🔁 i  | i . 🗄 . 🏽 . |          |          |                             |
| הצגת הצעה             | Ē                  |                       |               |              |                    |                       |               |             |             |          |          |                             |
| ntPkg 📩 מודול - קיצור | EventPkg           | חבילת אירועים - תיאור | - <b>^</b> קנ | ט.חב.אירתיא. | מסי קיצוו          | ז ארוע                | שם            | קטגורתי.    | חבילה מוצעת | התחלה    | שעת סיום | י י שיי י י שוסוג אירוע עסק |
| אנגלית מכ-א           |                    |                       |               |              |                    |                       |               | תרגול       |             | 00:00:00 | 00:00:00 | PEE-97030009                |
|                       |                    |                       |               |              | 5_15               | E_SC                  | E_SG_15       | הרצאה       |             | 10:10:00 | 12:00:00 | L-97030009                  |
| SG_5                  | SE_SG_5            | SE_SG_2               | בר            | רוש          |                    |                       |               |             | V           | 00:00:00 | 00:00:00 |                             |
|                       |                    |                       |               |              |                    |                       |               |             |             | 00 00 00 | 00 00 00 | 1 07020040                  |

9.2.1 בצד ימין של המסך מקבלים את כל חבילות האירוע.

אם קיימים כבר אירועים קשורים לאותה חבילת אירוע, פותחים את ההיררכיה ע"י לחיצה על החץ ליד החבילה. **בצד שמאל** של המסך מקבלים רשימת האירועים .

- 9.2.2 סמן את שורת **חבילת האירוע** שאליה רוצים לחבר אירוע.
- .9.2.3 סמן את שורת **האירוע** שאותו רוצים לחבר לחבילת האירוע.
  - 9.3.4 לחץ על התגית 🚺 = הקצאה
- 9.3.5 לסיום לחץ על הכפתור 🕞 שמור קבוצת משנה לשמירת הנתונים.

| ×                              |                                                                                         | זבילות אירוע                           | הקצאת אירועים עסקיים לו 🗉 |
|--------------------------------|-----------------------------------------------------------------------------------------|----------------------------------------|---------------------------|
|                                | i. <del>e.</del> g.ge.z.tamte g                                                         |                                        |                           |
|                                | רשימת אירועים עסקיים                                                                    | חב.איר תיא EP II                       | חבילות ארועים             |
| קטגור.לו"ז תיאור סטט. הו<br>סס | איר אירוע קיצור שם תאריך התחלה תאריך סיום 🗗 איר אירוע קיצור שם מאריך התחלה איריך סיום 🗗 | SE_SG_2 SE_SG_5 0<br>SE_SG_2 SE_SG_5 0 | E_SG_15 ~ •               |
| 50                             | 20.07.2021 02.05.2021 L_56_15 L_56_15 1000270                                           |                                        |                           |
|                                |                                                                                         |                                        |                           |
|                                |                                                                                         |                                        |                           |
|                                |                                                                                         | •                                      |                           |
|                                |                                                                                         |                                        |                           |
|                                |                                                                                         |                                        |                           |
|                                |                                                                                         |                                        |                           |
|                                |                                                                                         |                                        |                           |
|                                |                                                                                         |                                        |                           |
| H H                            |                                                                                         | 4 🕨 📖 4                                | Þ                         |
| שמור קבוצת משנה 🔀 בטל          |                                                                                         |                                        |                           |

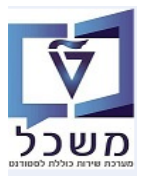

# 10. ביטול אירועים עסקיים (בתכנית האירוע) – טרנזקציה PIQACADOFFER00

10.1 כנס לטרנזקציה PIQACADOFFER00 לפי ההנחיות בסעיפים הקודמים.

סמן את שורת האירוע שרוצים בטל, לחץ על התגית = בטל ובחר את "ביטול אירוע אקדמי":

| עריכת הצי          | צעת אירוי         | L                          |         |              |                          |              |                         |                 |                     |          |          |                 |                  |          |                |
|--------------------|-------------------|----------------------------|---------|--------------|--------------------------|--------------|-------------------------|-----------------|---------------------|----------|----------|-----------------|------------------|----------|----------------|
|                    |                   |                            |         |              |                          |              |                         |                 |                     |          |          |                 |                  |          |                |
| אובייקט גישה       | c                 | גרנית לימודים (אורים מודים | ¥       | 0-001        | 970971-0                 | מכינת אוק    | טובר                    |                 |                     |          |          |                 |                  |          |                |
| שנה אקדמית         | 0                 | 2021 תשפ"א                 | •       | סמסט         | טר אקדמי                 | 201 אביב     | תאו 🔻                   | יך מפתח 021     | 28.02.2             |          |          |                 |                  |          |                |
| סטטוס עיבוד        |                   |                            | •       | קמפוכ        | σ                        |              |                         |                 |                     |          |          |                 |                  |          |                |
| מוצעים בלבד 🗸      | o -               | יטטוס תכנון                | המ      | ול           | Orw                      | שימה סגורה   | ארוע מתוכנן 🔿           |                 |                     |          |          |                 |                  |          |                |
| חיפש<br>אינגע הצעו | הגדר קיבול.<br>עה | ת של קבוצת משנה            | .a      | <b>.</b> 2.0 | ביטול מודו<br>ביטול מודו | יול אירועים  | <b>T</b> A <b>(6) T</b> | <u>6</u> 6 .e ( | I. <del>P</del> .G. | (        |          |                 |                  |          |                |
| מודול - קיצור      | EventPkg          | חבילת אירועים              | - תיאור | קט.חב.א      | בינוול אירו              | תו אהדמי     | שם                      | קטגורתי.        | חבילה מוצעת         | התחלה    | שעת סיום | י. י. שיי. י. י | שוסוג אירוע עסקי | קט.מודת. | מו מודול מיוחס |
| אנגלית מכ-א        |                   |                            |         | -            |                          | NU MAIL LI   | 1_UD_E                  | הרצאה           |                     | 08:00:00 | 10:00:00 |                 | L-97030009       | COU      | V              |
|                    |                   |                            |         |              |                          | 1 07030000   |                         |                 |                     | 08:00:00 | 10:00:00 |                 | L-97030009       | COU      | 4              |
|                    |                   |                            |         |              |                          | L-97030009   | Lecture REng            |                 |                     | 08:00:00 | 10:00:00 |                 | L-97030009       | COU      | ¥              |
|                    |                   |                            |         |              |                          |              |                         |                 | 3                   | 08:00:00 | 10:00:00 |                 | -97030009        | COU      | 7              |
|                    | SE_SG_1           | SE_SG_1                    |         |              |                          |              | _                       |                 | (Y)                 | 00100100 | 10100100 |                 | E FF GB G G G F  |          |                |
|                    | SE_SG_1           | SE_SG_1                    | _       |              |                          | PEE-97030009 | Practice REng           | תרגול           | V                   | 10:00:00 | 12:00:00 |                 | PEE-97030009     | COU      | V              |

10.2 לחץ על התגית 🎟 = רשימת משתתפים כדי לקבל את רשימת המשתתפים שהוזמנו לאותו אירוע

|                   |           |                                         | 70             | וע עיכ                     | ביטול ארי                  | ה / י                    | ה סגורו                         | רשימ                                          |
|-------------------|-----------|-----------------------------------------|----------------|----------------------------|----------------------------|--------------------------|---------------------------------|-----------------------------------------------|
|                   |           |                                         |                |                            |                            | <b>I</b>                 | תונים 📕                         | מסך נ 🕞                                       |
|                   |           |                                         |                |                            |                            |                          |                                 |                                               |
|                   |           |                                         |                |                            |                            |                          |                                 |                                               |
|                   |           |                                         |                |                            | 01000000                   |                          |                                 |                                               |
|                   |           | 0                                       | ה31            |                            | 01000089                   |                          |                                 | אירוע עסק                                     |
|                   |           |                                         |                |                            |                            |                          |                                 | ערירה                                         |
|                   |           |                                         |                |                            |                            | בונתלו                   |                                 |                                               |
|                   |           |                                         |                |                            |                            | סינועי                   | י סגורו-אופ                     |                                               |
|                   |           |                                         |                |                            |                            |                          | י טגורדי נוק<br>אירוע           | רינוול 🔍                                      |
|                   |           |                                         |                |                            |                            |                          | 21110                           | 1010                                          |
|                   |           |                                         |                |                            |                            |                          | ופים                            | נתונים נוכ                                    |
|                   |           |                                         |                | 02                         | .06.2020                   | -r.                      | חוזרת החל נ                     | הרשמה ו                                       |
|                   |           |                                         |                |                            |                            |                          |                                 |                                               |
|                   |           |                                         |                |                            |                            |                          |                                 |                                               |
|                   |           |                                         |                |                            | ים                         | נתפ                      | ת משח                           | רשימ                                          |
|                   |           |                                         |                |                            |                            | _                        |                                 |                                               |
|                   |           |                                         |                |                            | 01 07 2020                 | 0                        | 31 <b>סקי</b> ה                 | אירוע ענ                                      |
|                   |           |                                         |                |                            | יי 1.07.2020 - נ           | 4.03.2 יי<br>אקדו        | 020.                            | מיקום                                         |
|                   |           |                                         |                |                            | ,                          |                          | 41                              | רישומים                                       |
|                   |           |                                         |                |                            |                            |                          | <b>מתנה</b> 0                   | רשימת ר                                       |
|                   |           |                                         |                |                            |                            |                          |                                 |                                               |
|                   |           |                                         |                |                            |                            |                          |                                 |                                               |
| תערין≉ מטבע הערות | הקצ.ארגונ | תאריך הרשמה                             | עה             | רישומים                    | שתתף                       | שם מ                     | קיצור                           | ת.ז. מש.                                      |
| תעריף מטבע הערות. | הקצ.ארגונ | תאריך הרשמה<br>15.04.2020               | עה<br>50       | רישומים<br>1               | שתתף<br>אדהם               | שם מ<br>סעד,             | קיצור<br>010000037              | ת.ז. מש.<br><mark>50000165</mark>             |
| תעריף מטבע הערות  | הקצ.ארגונ | תאריך הרשמה<br>15.04.2020<br>15.04.2020 | עה<br>50<br>50 | רישומים <b>:</b><br>1<br>1 | שתתף<br>אדהם<br>זה, סופיאן | שם מ<br>סעד, (<br>כראמ ( | קיצור<br>010000037<br>010000039 | ת.ז. מש.<br><mark>50000165</mark><br>50000167 |

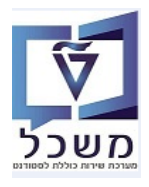

חוברת הדרכה לעריכת הצעת אירוע והבילת אירועים

10.2 לחץ על הכפתור 🕞 מסך נתונים

| עיסקי. | ייטול ארוע | נורה / ב                 | רשימה סו      |
|--------|------------|--------------------------|---------------|
|        |            |                          | מסך נתונים 🕞  |
|        |            |                          |               |
|        |            |                          |               |
| ה031 🖻 | 01000089   |                          | אירוע עסקי    |
|        |            |                          |               |
|        |            |                          | עריכה         |
|        |            | ו-אופטימלי               | רשימה סגורר 🔿 |
|        |            | ה -מקס <mark>ימום</mark> | רשימה סגורר 🔿 |
|        |            |                          | ביטול אירוע 💿 |
|        |            |                          |               |
|        |            |                          | נתונים נוספים |
|        | 02.06.2020 | וחל <b>מ-</b>            | הרשמה חוזרת ה |

. מקבלים רשימת כל הסטודנטים שהוזמנו לאירוע הספציפי. בסיום לחץ על התגית 10.2.1

| * | ביטול ארוע עסקי: הצגת רשימת המתנה | 02.06.2020                                                                                                    |
|---|-----------------------------------|----------------------------------------------------------------------------------------------------|
|   | ה031<br>01.07.2020 - 04.03.2020   | אירוע עסקי<br>תאריך                                                                                                    |
|   | למשתתפים<br>הקצאה אירגונית        | רשימת המתנה<br>משתתף                                                                                                    |
|   |                                   | סעד, אדהם<br>כראמה, סופיאן<br>אקוקה, שלמה<br>עזרן, מישל<br>קנדי, יונתן<br>רודיק, מיכאל<br>ווקאד, מוחמד<br>נתשה, מוראד<br>מסודה, חמזה<br>סיאק, מיכאל<br>סיאק, מיכאל<br>כהן, ירין<br>דסתה, אורי<br>ג'רבי, אוראל<br>נולנסקי, דן<br>לווי, דור |
| • | פתח +/- ₩ 🖨                       |                                                                                                    |

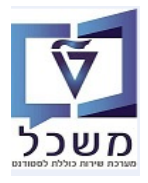

10.3 בחר מתוך הרשימה את סיבת הביטול ולחץ על התגית 📂 = המשך.

|        | סקי                | ייטול ארוע עיי                                   | סגורה / ב                                                | רשימה                      |
|--------|--------------------|--------------------------------------------------|----------------------------------------------------------|----------------------------|
|        |                    |                                                  | ים   🛄 🔝                                                 | מסך נתונ 📑                 |
| Practi | ice REnglish-PAR-A | 01000195                                         |                                                          | אירוע עסקי                 |
|        |                    | לית:                                             | ת ביטול: אופציונ                                         | עריכ 🖻 סיבו                |
|        |                    |                                                  | ביטול                                                    | סיבת ו<br>סיבת ו           |
| ×      | הזנות              | יטול של ארוע עסקי 4                              | ר: סיבה עבור בי                                          | ס ⊑ מפתו                   |
|        |                    | ארוע עסקי '                                      | סיבה לביטול                                              | נתו סיבה                   |
|        |                    | ונות לא הושגו<br>וים לא בהישג<br>ו לא פנוי<br>וי | מינימום הזמ<br>משאבים דרוש<br>חדר אימונים<br>מדריך לא פנ | הר<br>0002<br>0003<br>0004 |
| ×      |                    |                                                  |                                                          |                            |

- או וע עיטקי 🗹 10.4
- ארוע עיסקי 01000089 בוטל בהצלחה 📝
  - .10.5 חזור למסך הקודם ולחץ על התגית 📙 = שמור

לדוגמה: האירוע "ה031" יעלם מהמסך של הצגת כל האירועים.

|           |          |                            |          |          |             |             |               |            |         |               |                       | עת אירוע       | עריכת הצי       |
|-----------|----------|----------------------------|----------|----------|-------------|-------------|---------------|------------|---------|---------------|-----------------------|----------------|-----------------|
|           |          |                            |          |          |             |             |               |            |         |               |                       |                | ,               |
|           |          |                            |          |          |             |             | זובר          | מכינת אוקי | ç       | 70971-0-001   | נית לימודים 🔻         | כת SC          | אובייקט גישה    |
|           |          |                            |          |          | 04.03.20    | 20 דיך מפתח | תאו 🔻         | 201 אביב   | וי      | סמסטר אקדנ    | דש"פ 🔻                | 2019           | שנה אקדמית      |
|           |          |                            |          |          |             |             |               |            |         | קמפוס         | •                     |                | סטטוס עיבוד     |
|           |          |                            |          |          |             |             | ארוע מתוכנן 🔿 | סגורה      | רשימה ( |               | תכנון 💿 הכול          | סטטוס          | מוצעים בלבד 🗸   |
|           |          |                            |          |          |             |             |               |            |         |               |                       |                | חיפוש           |
|           |          |                            |          |          | I.E.G.(     |             | 7867          |            | PPF     | 1.47.5        | קבוצת משנה 🖌 🚱 📕      | הגדר קיבולת של | /./.) 🦻         |
| הצגת הצעה |          |                            |          |          |             |             |               |            |         |               |                       |                | הצגת הצעו       |
| נ         | קט.מודת. | י י שיי י שוסוג אירוע עסקי | שעת סיום | התחלה    | חבילה מוצעת | קטגורתי.    | שם            | ור ארוע    | מסו קיצ | קט.חב.אירתיא. | חבילת אירועים - תיאור | EventPkg       | מודול - קיצור 🃩 |
| 1         | COU      | PEH-97030012               | 00:00:00 | 00:00:00 |             | תרגול       | dekel         | de         | kel     |               |                       |                | כ.מדעית מכ-ב    |
| 1         | COU      |                            | 00:00:00 | 00:00:00 | V           |             |               |            | 30      | ברוש          | קר030                 | קר030          |                 |
| 1         | COU      | L-97030012                 | 14:00:00 | 12:30:00 | V           | הרצאה       | ה041          | 04         | 40 ה1   | גורן          | קר040                 | קר040          |                 |
| 1         | COU      | L-97030012                 | 12:00:00 | 10:30:00 | V           |             | ה071          | 07         | 70 ה1'  | דקל           | קר070                 | קר070          |                 |
| 7         | COU      | L-97030012                 | 12:00:00 | 10:30:00 | 4           |             | ה081          | 80         | 80 ה1   | הדס           | קר880                 | קר080          |                 |

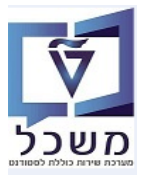

חוברת הדרכה לעריכת הצעת אירוע וחבילת אירועים

# PIQACADOFFER00 ביטול הבילת אירוע – טרנזקציה .11

לפי ההנחיות בסעיפים הקודמים. PIQACADOFFER00 לפי ההנחיות בסעיפים הקודמים. סמן את שורת האירוע שרוצים בטל, לחץ על התגית שורת האירוע שרוצים בטל

|     |                    |          |                          |          |          |             |              | :             | ירוע''     | בילת א              | זול ח            | את "בינ                                   | ובחר          |               |
|-----|--------------------|----------|--------------------------|----------|----------|-------------|--------------|---------------|------------|---------------------|------------------|-------------------------------------------|---------------|---------------|
| V   | 65                 |          |                          |          |          |             |              |               |            |                     | 'n               | ה <u>ג</u> דרות <u>מ</u> ערכת <u>ע</u> זר | עבור אל ו     | ר בצעה ערוך   |
|     |                    |          |                          |          |          |             |              |               | 9 🖗        | 5 <b>7</b> 10440    | 10100            | ) 🗐 😒 😒 🔛                                 | »             | • 🔮           |
|     |                    |          |                          |          |          |             |              |               |            |                     |                  |                                           | נת אירוע      | עריכת הצי     |
|     |                    |          |                          |          |          |             |              |               |            |                     |                  |                                           |               |               |
|     |                    |          |                          |          |          |             |              | טובר          | מכינת אוק  | 970971-0-001        |                  | זכנית לימודים                             | h \$C         | אובייקט גישה  |
|     |                    |          |                          |          |          | 28.02.2     | 021 ריך מפתח | א 🔻           | 201 אביב   | זמסטר אקדמי         | •                | עשפ"א 2                                   | 2020          | שנה אקדמית    |
|     |                    |          |                          |          |          |             |              |               |            | ןמפוס               | •                |                                           |               | סטטוס עיבוד   |
|     |                    |          |                          |          |          |             | 1            | ארוע מתוכנן 🔿 | ה סגורה    | רשימ                | הכול 🛈           | וס תכנון                                  | συυ           | וצעים בלבד ⊽  |
|     |                    |          |                          |          | _        |             |              |               |            |                     |                  |                                           |               | חיפוש         |
|     |                    |          |                          |          |          |             |              | T (1) (1) T   |            |                     |                  | של קבוצת משנה איי                         | הגדר קיבולת א |               |
|     |                    |          |                          |          |          |             |              |               |            | ביטול מודול         |                  |                                           | ī             | הצגת הצעו     |
| 2   | מו מודול מיוחס-קי. | קט.מודת. | י שוי י שוסוג אירוע עסקי | שעת סיום | התחלה    | חבילה מוצעת | קטגורתי.     | שם •          | ו אירועים  | ביטול חבילו<br>גא.: | - <b>-</b> קט.חב | חבילת אירועים - תיאוו                     | EventPkc      | מודול - קיצור |
| + C |                    | COU      | PEE-97030009             | 00:00:00 | 00:00:00 |             | תרגול        |               | אקדמי      | ביטול אירוע         |                  |                                           |               | אנגלית מכ-א   |
| ▼ C | V                  | COU      | L-97030009               | 10:00:00 | 08:00:00 |             | הרצאה        | 1_UD_E        | 1_UO_E     |                     |                  |                                           |               |               |
| C   | V                  | COU      | L-97030009               | 10:00:00 | 08:00:00 |             |              | Lecture REng  | L-97030009 |                     |                  |                                           |               |               |
|     | V                  | COU      |                          | 00:00:00 | 00:00:00 | V           |              |               |            |                     |                  | SE_SG_1                                   | SE_SG_1       |               |

."כן". לחץ על הכפתור "כן

| × |       |   |    | ארוע עיסקי         | ביטול 🕣 |
|---|-------|---|----|--------------------|---------|
|   |       |   |    | ביטול אירוע עיסקי? | •       |
|   | ביטול | × | לא | כן                 | ]       |
|   |       |   |    |                    |         |

חבילת אירועים בוטלה 🔽 בתחתית המסך תופיע הודעה

שורת חבילת האירועים שבוטלה עדיין מופיעה בגלל שהאובייקט עדיין קיים, אף על פי שהקשרים בוטלו. הכוונה לביטול קשרים:

- .... ביטול סימון V בעמודה "חבילה מוצעת", של ביטול V בעמודות של הימים המוצעים בחבילה.
  - 11.3.2 ביטול קשר לסטודנטים, חדר, מדריך/מרצה

|                      |          |                              |          |          |             |            |            |              |          |                      |              |            |                       | עת אירוע      | עריכת הצ      |
|----------------------|----------|------------------------------|----------|----------|-------------|------------|------------|--------------|----------|----------------------|--------------|------------|-----------------------|---------------|---------------|
|                      |          |                              |          |          |             |            |            |              |          |                      |              |            |                       |               | Ę             |
|                      |          |                              |          |          |             |            |            | קטובר        | מכינת או | 970                  | 0971-0-001   | •          | תכנית לימודים         | n SC          | אובייקט גישה  |
|                      |          |                              |          |          | 04.03.2     | 2020 r     | תאריך מפתר | •            | 201 אביב | דמי                  | סמסטר אק     | •          | 2 תש"פ                | 2019          | שנה אקדמית    |
|                      |          |                              |          |          | _           |            |            |              |          |                      | קמפוס        | Ŧ          |                       |               | סטטוס עיבוד   |
|                      |          |                              |          |          |             |            | זוכנן      | ארוע מר 🔿    | סגורה    | רשימה 🔿              |              | הכול       | וס תכנוך 💿            | סטט           | מוצעים בלבד   |
|                      |          |                              |          |          |             |            |            |              |          |                      |              |            |                       |               | חיפוש         |
|                      |          |                              |          |          | I.E.G.      | 6          | .Σ.7       | 4 <b>6</b> 7 | 197      |                      | 1.92.        | ā          | של קבוצת משנה 🕻 😚 📘   | הגדר קיבולת 🖌 |               |
|                      |          |                              |          |          |             |            |            |              |          |                      |              |            |                       | ה             | הצגת הצע      |
| מו מודול מיוחס-קי. כ | קט.מודת. | י י שיי י י שוסוג אירוע עסקי | שעת סיום | התחלה    | חבילה מוצעת | <b>.</b> т | קטגורו     | שם           | צור ארוע | מסי קיצ              | ט.חב.אירתיא. | <b>ק</b> ו | חבילת אירועים - תיאור | EventPkg      | מודול - קיצור |
| C 🗌                  | COU      | PEE-97030009                 | 10:00:00 | 08:00:00 |             |            | תרגול      | 9_UD_E       | _סט_9    | _E                   |              |            |                       |               | אנגלית מכ-א   |
| C 🗌                  | COU      | L-97030009                   | 10:00:00 | 08:30:00 | V           |            | הרצאה      | 471a         | 471      | <mark>470 ה</mark> 1 | א מוגדר      | Ċ          | קר470                 | קר470         |               |
| C 🗌                  | COU      | L-97030009                   | 12:00:00 | 10:30:00 | <b>V</b>    |            |            |              |          |                      |              | -          |                       |               |               |
| C 🗌                  | COU      | L-970300 <mark>09</mark>     | 16:00:00 | 14:30:00 | V           |            |            |              |          |                      |              |            |                       |               |               |
|                      |          |                              |          |          |             |            |            |              |          |                      |              |            |                       |               |               |